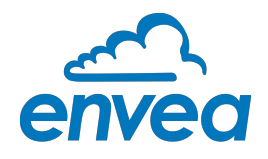

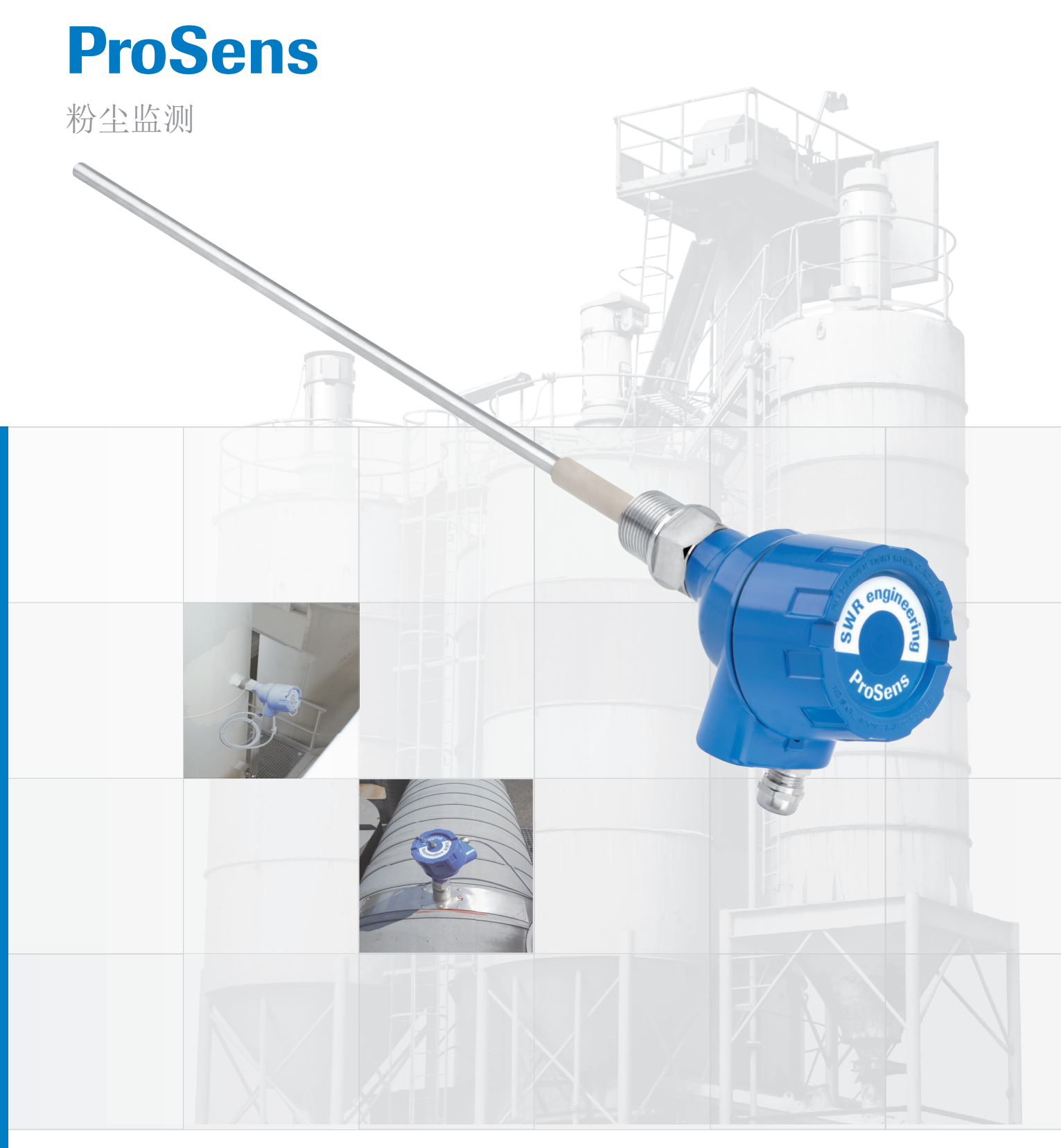

操作说明书

SWR engineering Messtechnik GmbH PART OF THE ENVEA GROUP

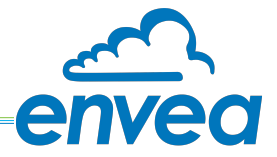

| 目   |                          | 贞 | 〔面  | Ì |
|-----|--------------------------|---|-----|---|
| 1.  | 介绍                       |   |     | 3 |
|     | 1.1 安全                   |   |     | 3 |
|     | 1.2 产品概述                 |   |     | 3 |
|     | 1.3 设备原理                 |   |     | 3 |
| 2.  | 安装                       |   |     | 4 |
|     | 2.1 选择安装位置               |   |     | 4 |
|     | 2.2 传感器安装 - 标准型          |   |     | 6 |
|     | 2.3 传感器安装 - 高温底座型        |   |     | 6 |
|     | 2.4 传感器安装 - 三脚架          |   |     | 7 |
| 3.  | 安全                       |   |     | 8 |
|     | 3.1 正常应用                 |   |     | 8 |
|     | 3.2 危险识别                 |   |     | 8 |
|     | 3.3 安全注意事项               |   |     | 8 |
|     | 3.4 技术声明                 |   |     | 8 |
| 4.  | 电气连接                     |   |     | 9 |
|     | 4.1 传感器电气连接              |   |     | 9 |
|     | 4.2 PME 处理器              |   | . 1 | 0 |
|     | 4.3 DIN 卡规处理器            |   | . 1 | 1 |
|     | 4.4 通过C3-box的多传感器连接      |   | 1   | 2 |
|     | 4.5 防爆区域的应用              |   | 1   | 3 |
| 5.  | 尺寸                       |   | . 1 | 4 |
|     | 5.1 传感器                  |   | . 1 | 4 |
|     | <b>5.2 PME</b> 处理器(液晶显示) |   | . 1 | 4 |
|     | 5.3 DIN 卡规处理器            |   | . 1 | 5 |
|     | 5.4 C1 box 尺寸(可选)        |   | 1   | 5 |
|     | 5.5 C3 box 尺寸(可选)        |   | 1   | 6 |
| 6.  | 操作                       |   | 1   | 6 |
|     | 6.1 触屏处理器的基本操作           |   | 1   | 6 |
|     | 6.2 用户界面基本信息             |   | . 1 | 7 |
|     | 6.3 DIN 卡规处理器和触屏处理器的区别   |   | 1   | 7 |
|     | 6.4 显示屏界面                |   | 1   | 8 |
|     | 6.5 PC软件界面               |   | . 1 | 9 |
|     | 6.6 菜单结构                 |   | 2   | 1 |
| 7.  | 多传感器安装                   |   | . 3 | 1 |
| 8.  | PC软件                     |   | . 3 | 2 |
|     | 8.1 系统设置                 |   | . 3 | 2 |
|     | 8.2 DRC 菜单               |   | . 3 | 3 |
|     | 8.3 传感器菜单                |   | . 3 | 4 |
| 9.  | 维护                       |   | . 3 | 6 |
| 10. | 质保                       |   | 3   | 6 |
| 11. | 报警信息 / 传感器状态             |   | . 3 | 6 |
|     | 11.1 报警响应                |   | . 3 | 6 |
| 12. | 技术参数                     |   | . 3 | 7 |

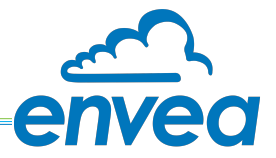

- 1. 介绍
- 1.1 安全

ProSens 的供电为: 24 ±10 % V DC, 24 ±10 % V DC 对设备来说是安全的. DIN 卡规处理器的供电为: 24 ±10 % V DC. 24 ±1 0% V DC对设备来说是安全的.

预防措施:

安装和维护时必须打开管道进行。必须牢记以下风险:

•有害气体或粉尘逸出。

•溢出的物质可能是易燃、易爆或有毒的,或者可能是高温 以及高压的

1.2 产品概述

ProSens传感器是一种基于微处理器的设备,用于测量流动气流中的粉尘浓度。ProSens用于监测除尘器后的粉尘浓度,并用于定量测量排气管道中的粉尘浓度。ProSens是一种紧凑型设备,安装和运行简单。传感器电子设备安装在IP 66壳体中。处理器安装在带有标准触摸屏的保护外壳中。也可使用DIN导轨处理器-通过电脑软件进行设置;通过USB或RS 485接口在触屏处理器上以及DIN导轨处理器上进行配置-包括更改传感器的内部参数(过滤时间、报警保持时间等)。该软件还允许保存参数文件和日志文件,并带有对保存的数据趋势可视化的附加选项。

ProSens设计用于压力高达2bar和250°C的应用。

该系统可选择安装在气体和粉尘1/2区的防爆场所。

传感器和处理器之间用一根4芯电缆连接,处理器的电源和数字通信通过该电缆到传感器。

1.3 工作原理

ProSens粉尘测量仪基于电动效应:粉尘颗粒在气流中会携带静电荷,当粉尘颗粒流经传感器探针的时候,会在传感器探针上产生一个感应电动势信号,该信号和粉尘浓度成正比;即使有粉尘粘结吸附在探针上,也不影响该感应电动信号的产生。

因此,使用这种几乎免维护、无磨损的测量系统可以获得可靠的测量值。

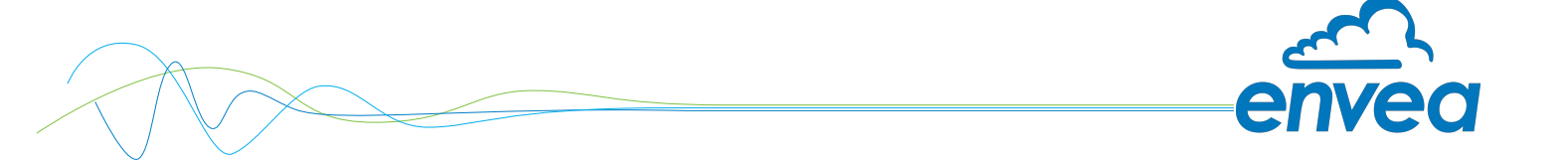

设备在默认设置时即可运行,同时使用PME(触屏)处理器或电脑配置软件可对传感器进行配置和校准。调试DIN导轨处理器的时候,需要使用电脑和相应的软件。可在测量范围内自由定义最小或最大报警的报警阈值。

如果使用继电器触点"常闭"(NC),则可以对传感器的电源故障进行报警。来自传感器的内部错误消息 也可以通过继电器发出故障报警信号。

处理器提供4-20 mA模拟信号输出,将粉尘浓度信号测量值输出到系统。如果处理器发现有任何功能故障,则可以设置模拟输出为2 mA,作为报警。

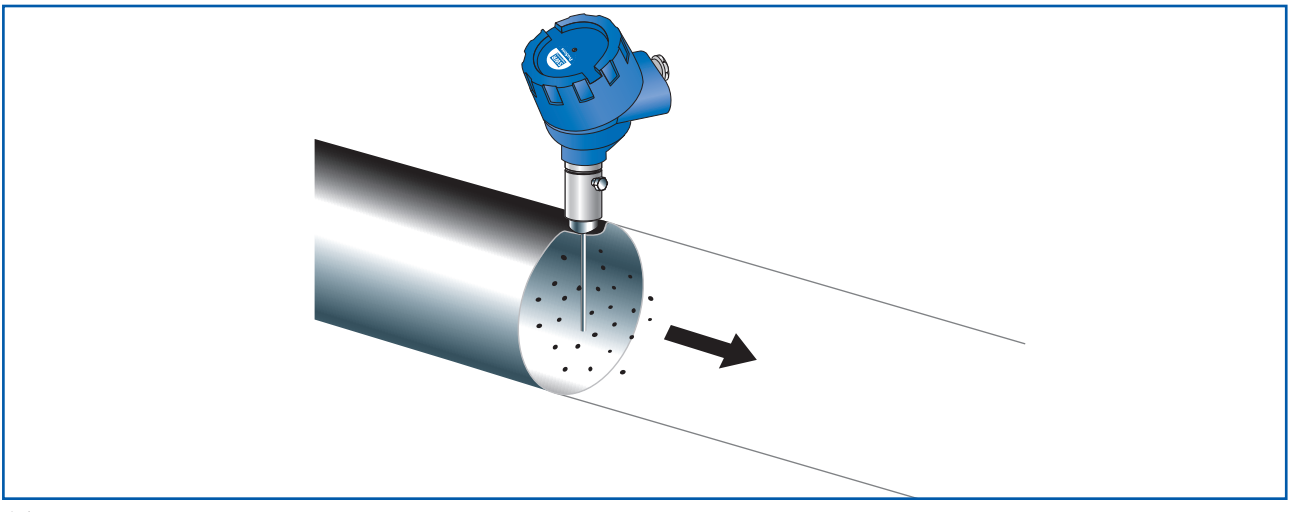

图. 1

# 2. 安装

#### 2.1 选择安装位置

传感器在管道或管道中的最佳安装位置位于颗粒聚集的区域 在该区域内粉尘均匀分布并以均匀速度流过传感器。 安装点可以是水平或垂直管道。 为达最佳测量效果,传感器在水平或垂直管道的安装点的上游和下游需要有一定的直管道,其距离风 机、弯管、节流部件的最小距离如下图所示(见图2)

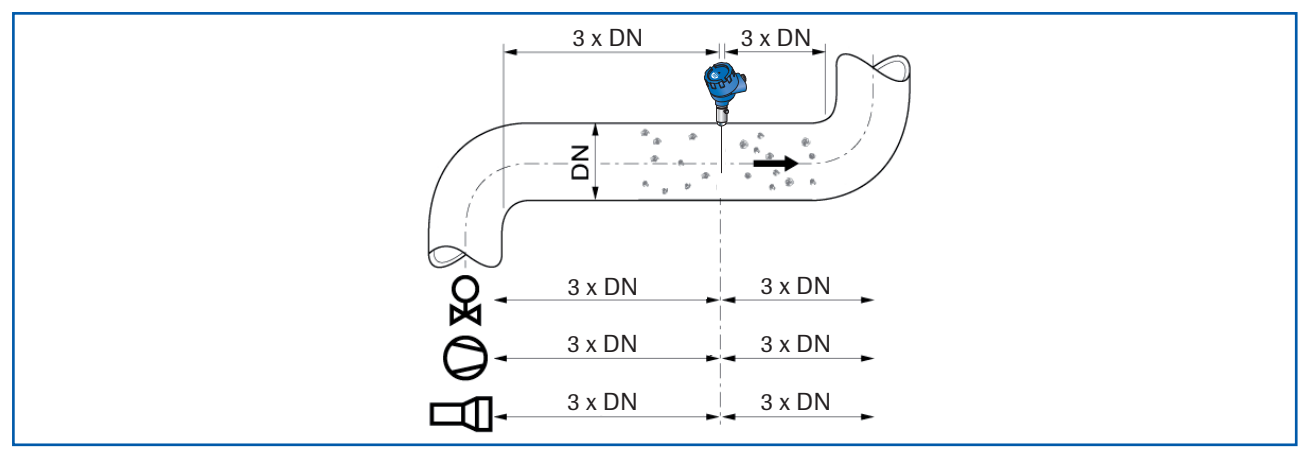

图 2: 安装点距离风机、阀门、弯管等节流部件的最小距离

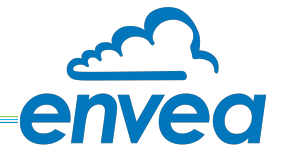

在不能完全满足安装位置要求的工艺中,应选择可能的最佳安装位置。

一般传感器安装在金属管道上,以屏蔽可能的电气干扰; 如果应用点在非金属管道,则需要对安装点上下游各约5倍管径距离上,对管道用金属皮或者金属细网做 包裹覆盖,以做屏蔽;且该屏蔽层或者屏蔽网需要良好接地; 传感器外壳和管道良好接地:

1. 传感器安装时插入管道,和气流的方向垂直.

2. 在横截面为圆形的水平管道中, ProSens传感器可安装在管道横截面9点到3点上方的任何位置(参见 图3a)

3. 在方形横截面的水平管道中,安装位置可以在顶部或侧面的中心(探针略向下倾斜)(见图3b)

4. 传感器的测量功能不受震动影响,但也避免安装点有剧烈的震动,防止电子器件的损伤.

5. 避免传感器在阳光下直晒,以及避免环境温度在60℃以上使用.

6. 安装时传感器的探针不得和烟道壁、安装底座等其他物件接触,否则传感器将无法正常工作,当探针太 长时,可以对其截断,但不得损坏探针底部的绝缘件

- 探针深入管道的长度一般介于管径的1/3到2/3之间 . 需要注意的是,虽然探针上有粉尘粘结不影响测量,但是该粘结不能跨过探针底部的绝缘部分和传 感器的金属部分或者管道壁连接在一起,这样需要擦拭掉,否则无法测量;
- 贴士: 如果管道内的粉尘浓度越低,则深入管道内的探针长度当越长(不能触及对面管壁);

7. 通常建议将风机下游位置作为监测除尘系统的安装位置。如果传感器用于电除尘器的下游,则与电除 尘器的距离至少应为20米。即使传感器功能不受振动影响,也应避免较长时间内出现非常高的振动。

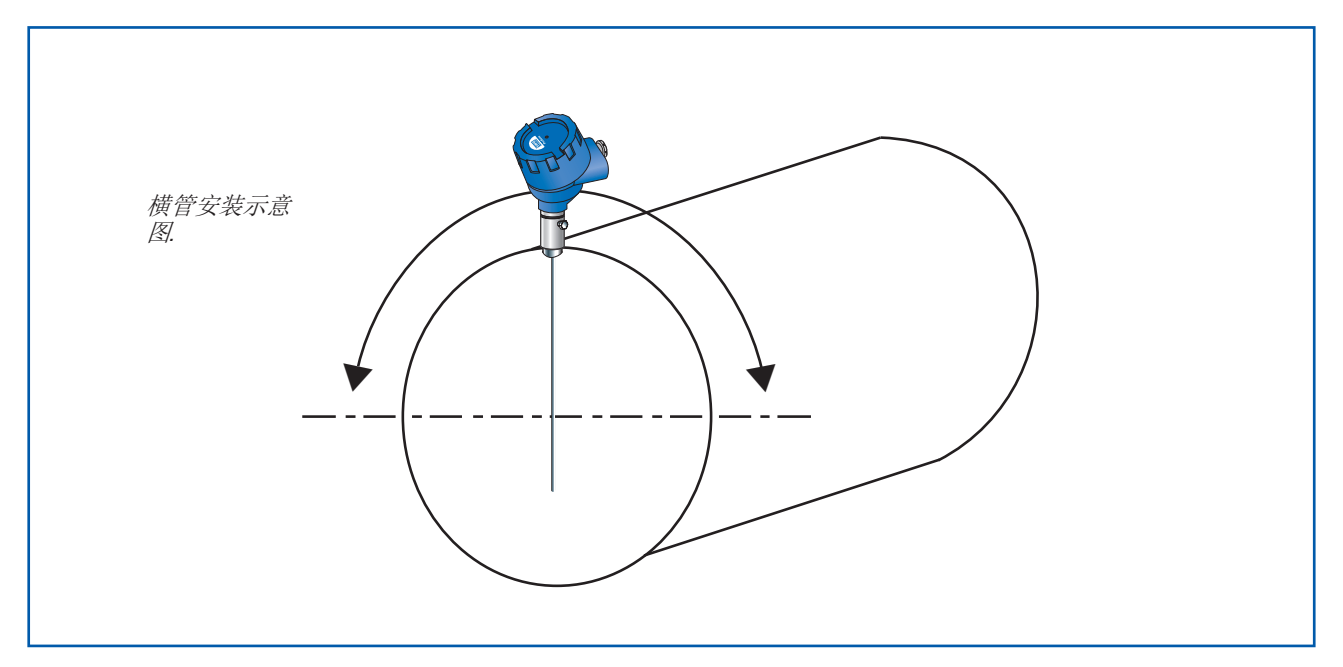

图 3a: 圆管烟道

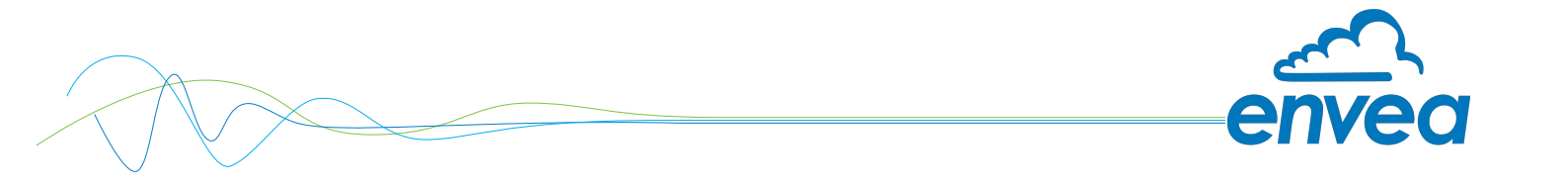

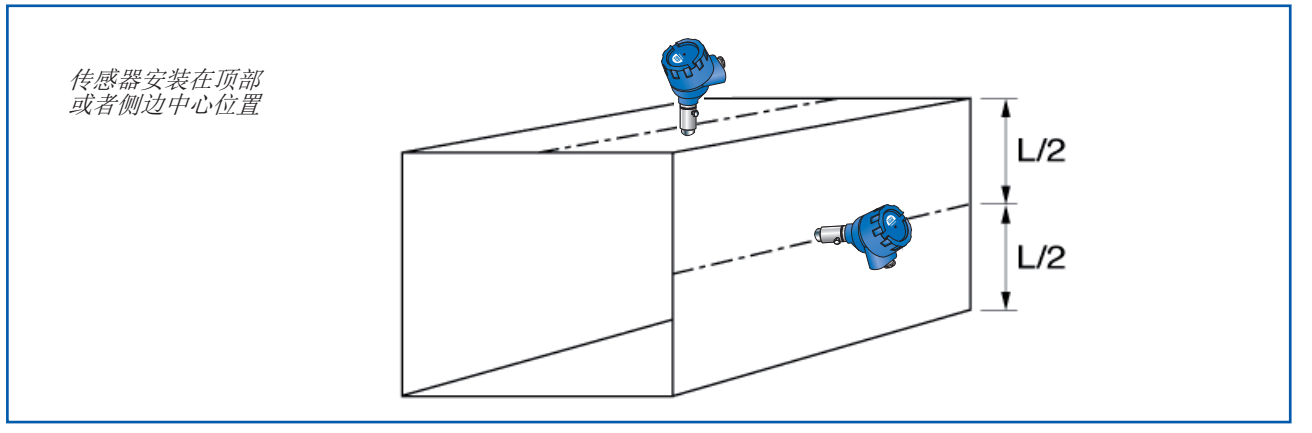

图. 3b: 方管烟道

2.2 传感器安装-标准版

选择好安装点后,在管道上开孔,然后将R1"的安装底座焊接在开孔位置,注意孔不能太小,在焊接完 底座后,在连接处不能出现缩颈现象,否则在传感器安装时探针会接触到管壁;传感器用螺纹固定在底 座上。

重要提示:

• 使用正确的工具(扳手尺寸=S37)并将其放置在G1"螺纹接头上。

不要用手拧入传感器,因为螺纹接头可能会松动,从而损坏电子设备。

- 不正确的安装将不予保修
- 2.3 传感器安装 高温底座型

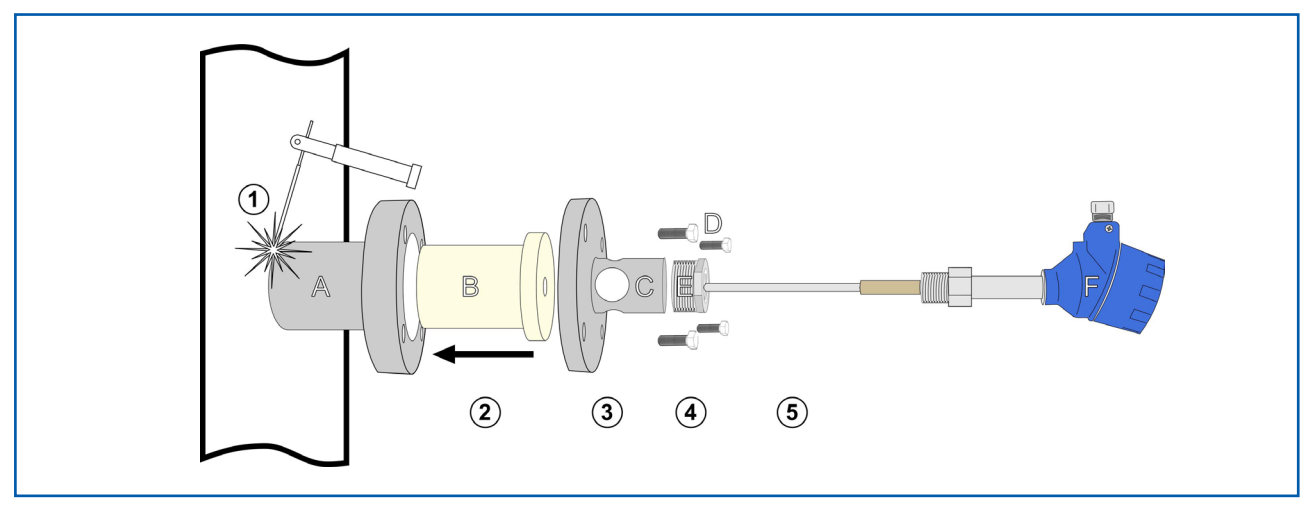

图 3c: 安装示意图

- 1 将主底座(A)焊接到所选安装位置的管道上,并打孔,孔径和底座内径一致(或者先打孔后焊)
- 2 小心将陶瓷隔离件(B)插入插座。
- 3 将法兰(C)用4个螺栓(D)固定到底座A上。
- 4 安装G1½"-1"适配器(E)到C上
- 5 然后将传感器通过螺纹固定到E上

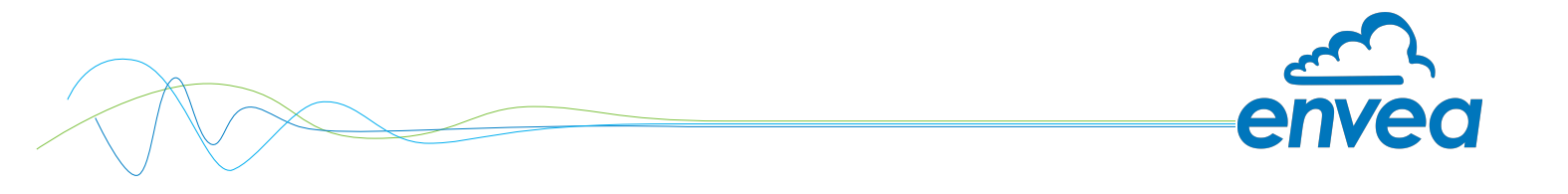

# 2.4 传感器安装-快装卡箍式

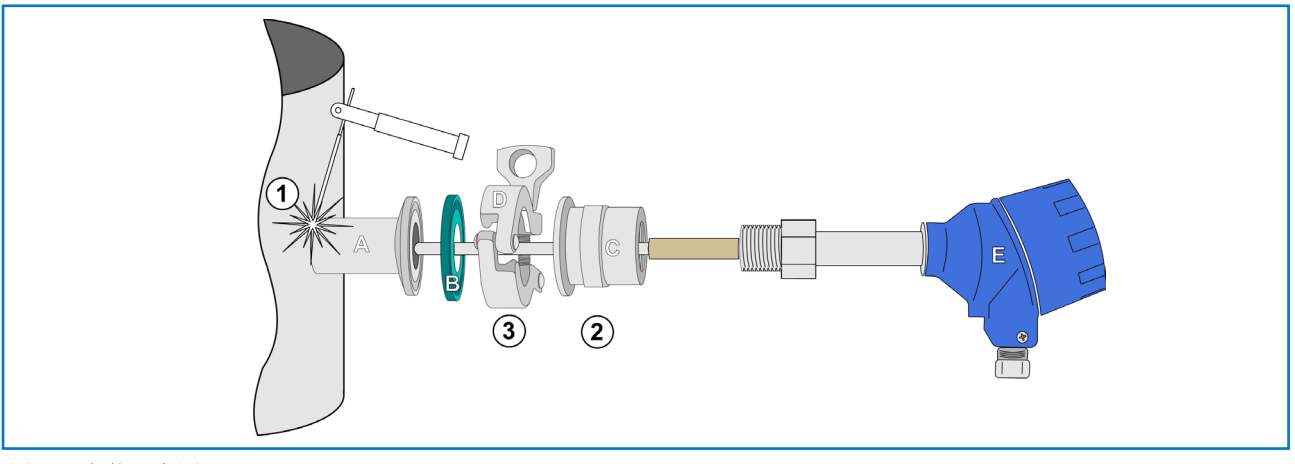

图. 3d: 安装示意图

(1) 将底座(A)焊接到所选安装位置的管道上,并打孔,孔径和底座内径一致(或者先打孔后焊)

② 把管件C通过螺纹固定到传感器E上

提示:

- 使用正确尺寸的扳手。不要用手拧入传感器,因为螺纹接头可能会松动,从而损坏电子设备。
- 不要松开壳体底座中的平头螺钉。
- ③ 使用卡箍套环"D"将底座"C"锁定在焊接底座"A"上。不要忘记卡箍垫

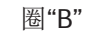

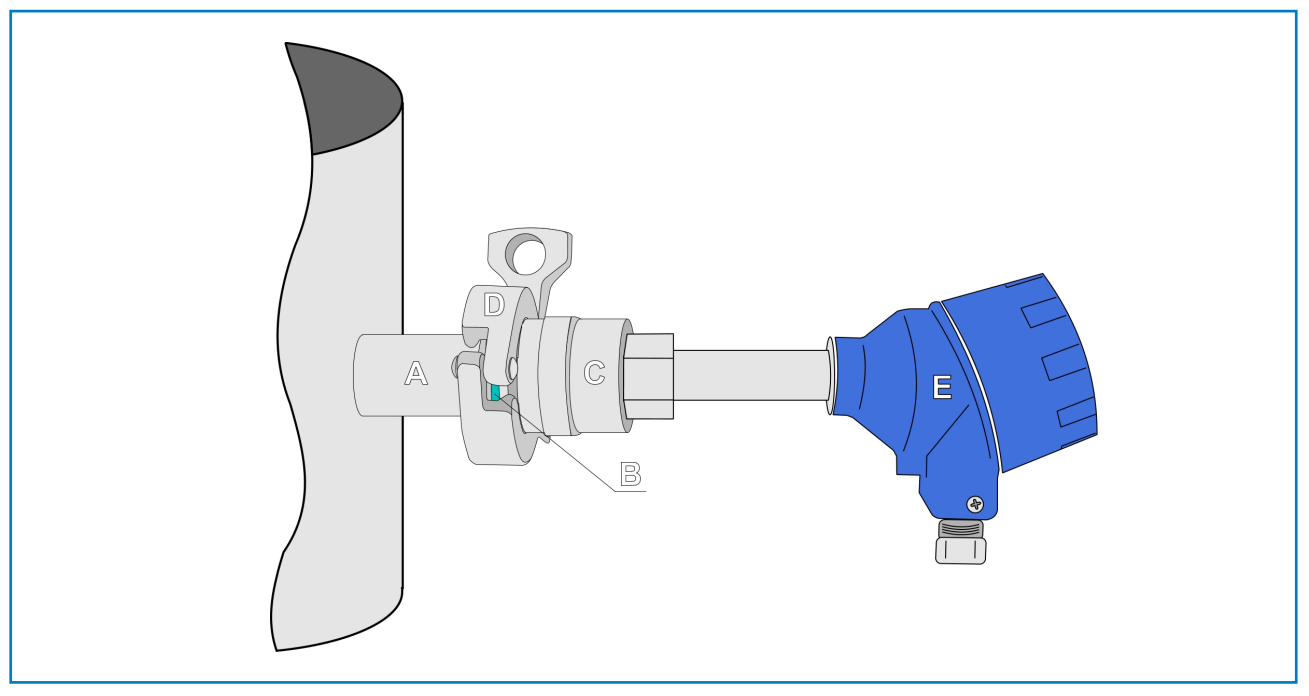

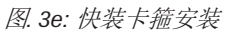

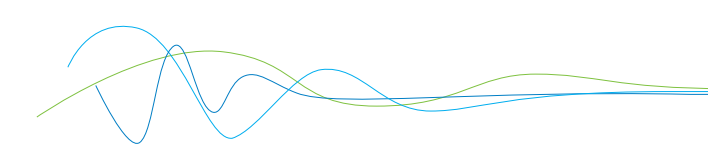

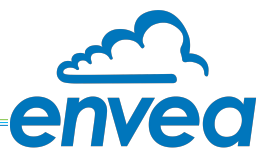

# **3.** 安全

ProSens经过安全设计、制造和测试,并在这种条件下装运。如果未经授权合格人员拆包、安装、连接和调试,供应系统内的部件可能会有危险。在操作系统之前,必须阅读并理解所有操作说明。否则将导致保修被撤销。

- **3.1** 正常应用
  - 测量系统只能用于测量粉尘负荷。不允许对测量系统进行其他使用或修改.
  - 只能使用ENVEA-SWR工程的原装备件和附件。
- **3.2** 危险识别 使用测量系统时,可能的危险用以下符号标记:

藝告!

这标志着如果使用不当会危及人身安全的情况。

- **?** 警告! • 这表示如果使用不当,可能会损坏系统。
  - 3.3 安全注意事项
    - 测量系统只能由经过培训和授权的人员安装。
    - 如果对管道或ProSens传感器部件进行维护工作,请确保管道处于非加压状态。
    - 在维护、清洁、检查时,需要断掉电源进行,请遵循维护一章中的提示
    - 注意,如果要在传感器所在的管道上动电焊,需要将传感器暂时移除。
    - 必须定期检查部件和电气连接是否损坏。如果发现损坏,应在进一步操作仪器之前进行修理。

3.4 技术声明

• 制造商保留更改任何技术数据的权利, 恕不另行通知。如果出现任何疑问, ENVEA-SWR工程部将 乐意告知客户任何可能的变更。

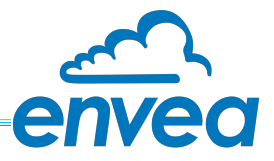

# 4. 电气连接

ProSens传感器有一个插拔接线端子,可适应不同的电缆连接。

注:对于EX cat.1&2 版本,继电器触点仅存在于处理器,传感器处没有

# 4.1 传感器电气端子

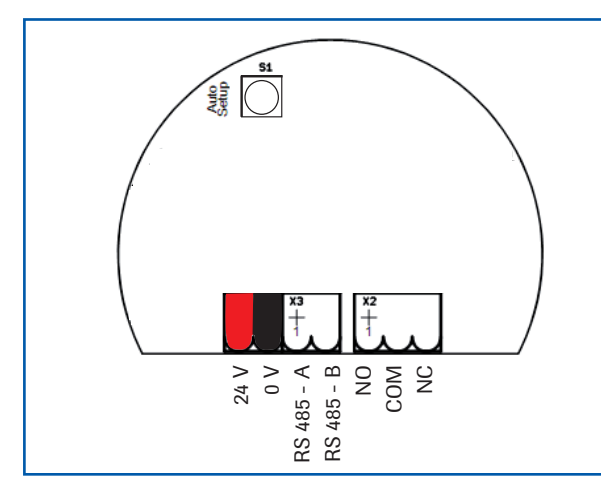

| 接线端子号 | 对应的电气        |
|-------|--------------|
| 1     | V+ (24 V DC) |
| 2     | V- (0 V)     |
| 3     | RS 485 - A   |
| 4     | RS 485 - B   |
| 5     | 空            |
| 6     | 空            |
| 7     | 空            |

图4: 电气连接

表1: 传感器接线端子

和PME (触屏) 处理器连接

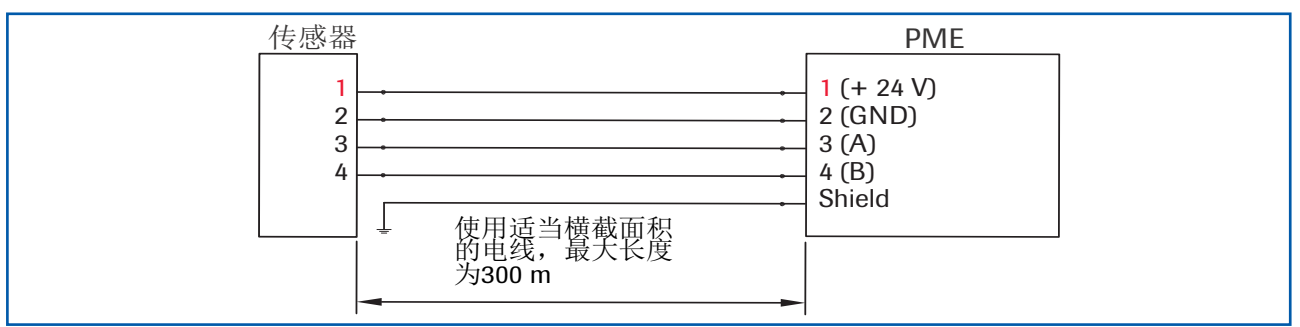

图 5: PME (触屏) 处理器电气连接

DIN卡规处理器电气连接

| 传感器              |                                | DIN 处理器                                     |
|------------------|--------------------------------|---------------------------------------------|
| 1<br>2<br>3<br>4 | 使用适当横截面积<br>的电线,最大长度<br>为300 m | 16 (+ 24 V)<br>15 (GND)<br>14 (A)<br>13 (B) |

图6: DIN 卡规处理器电气连接

对于长距离和有干扰源的环境,建议使用屏蔽双绞电缆!

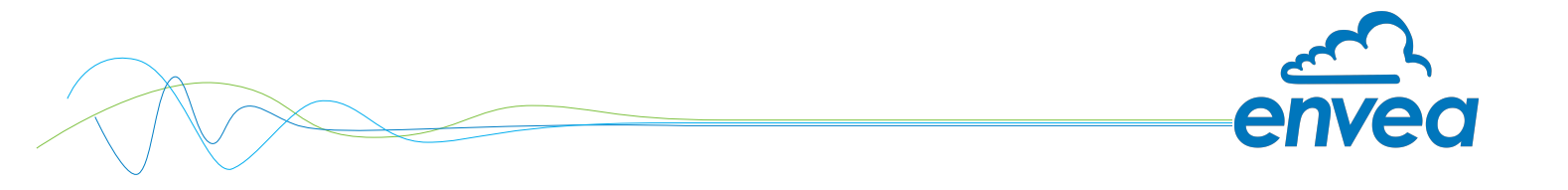

# 4.2 PME (触屏) 处理器电气端子

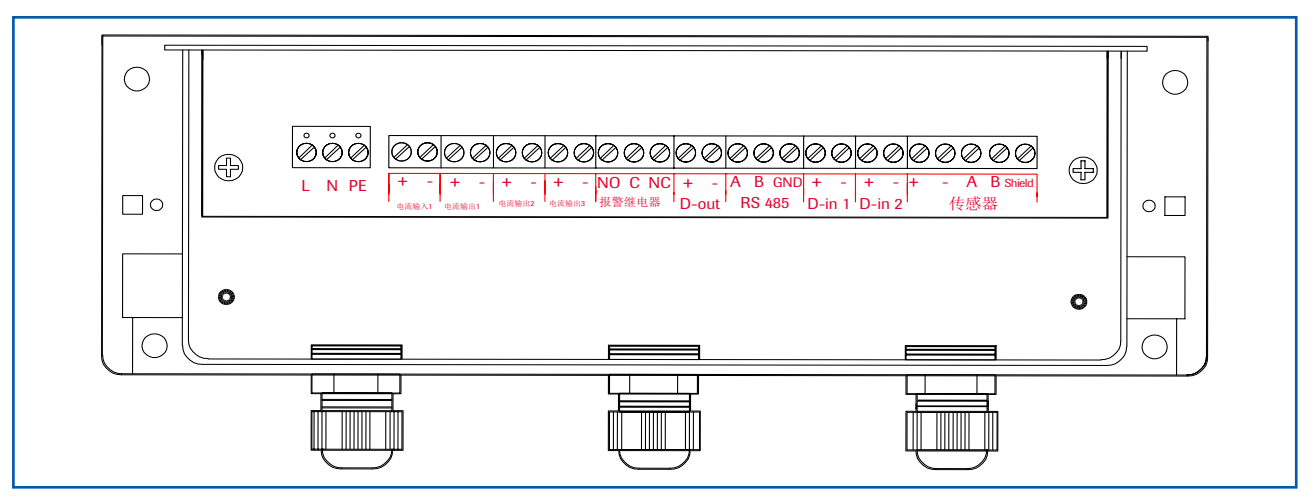

图7: 电气连接

| <b> </b>     |           |                                    |                 |  |  |
|--------------|-----------|------------------------------------|-----------------|--|--|
| 端子           |           | 连接                                 |                 |  |  |
| 供电电源         |           |                                    |                 |  |  |
| L/+24V       |           | · [续入220v/50hz・110v/60hz(可选24v DC) |                 |  |  |
| N/0V         |           | 接入220v/50hz,110v/60hz(可选24v DC)    |                 |  |  |
| PE           |           | 接地                                 |                 |  |  |
| -            |           |                                    |                 |  |  |
| 端子           |           |                                    |                 |  |  |
| L-in (由法绘山)  | +         | 电流输入+                              |                 |  |  |
| 「「」(电机抽出)    | -         | 电流输入-                              |                 |  |  |
| Lout (由达检山4) | +         | 电流输出+                              |                 |  |  |
| T-OUL(电流输出1) | -         | 电流输出-                              |                 |  |  |
|              |           | 空                                  |                 |  |  |
| I-OUL(电流输出2) |           | 空                                  |                 |  |  |
| I-out(电流输出3) |           | 空                                  |                 |  |  |
|              |           | <u>Ŷ</u>                           |                 |  |  |
| relav(继电器    | NO        | 继电器常开点                             |                 |  |  |
| 输出)          | С         | 继电器中间接点                            |                 |  |  |
| NC           |           | 继电器常闭点                             |                 |  |  |
| 数字输出1        |           | 穴<br>工                             |                 |  |  |
| × 1 mm       |           | 空                                  |                 |  |  |
|              | A         | RS 485 A (+)                       |                 |  |  |
| RS 485       | В         | RS 485 B (-)                       |                 |  |  |
|              | GND       | 地                                  |                 |  |  |
| D-in 1       | <u>Na</u> | Not used                           |                 |  |  |
|              | Na        | Not used                           |                 |  |  |
| D-in 2       | <u>Na</u> | Not used                           |                 |  |  |
|              | Na        | Not used                           |                 |  |  |
|              | +         | Power supply 24 V (+) 电源+          | Cable no. 1 线号1 |  |  |
|              | -         | Power supply 24 V (-) 电栅           | Cable no. 2 线号2 |  |  |
| sensor       | A         | RS 485 data A 485通讯A               | Cable no. 3 线号3 |  |  |
| 传感器          | В         | RS 485 data B 485週讯B               | Cable no. 4 线号4 |  |  |
|              | Shield_   | Shield                             | _Shield 屏蔽层     |  |  |

表2: PME 触屏处理器端子接线分布

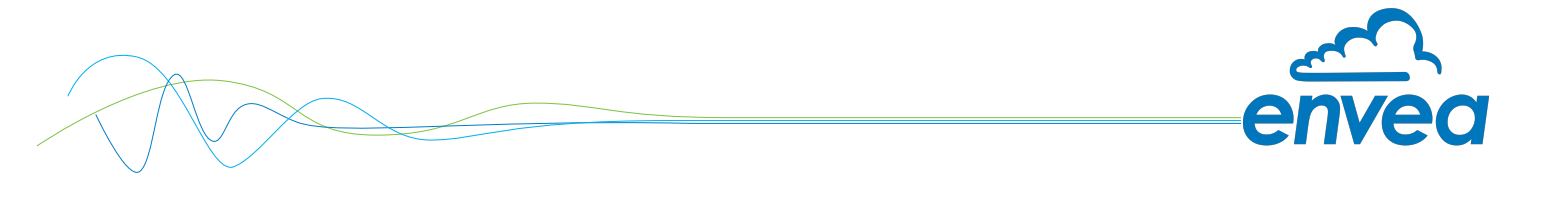

4.3 DIN 卡规处理器

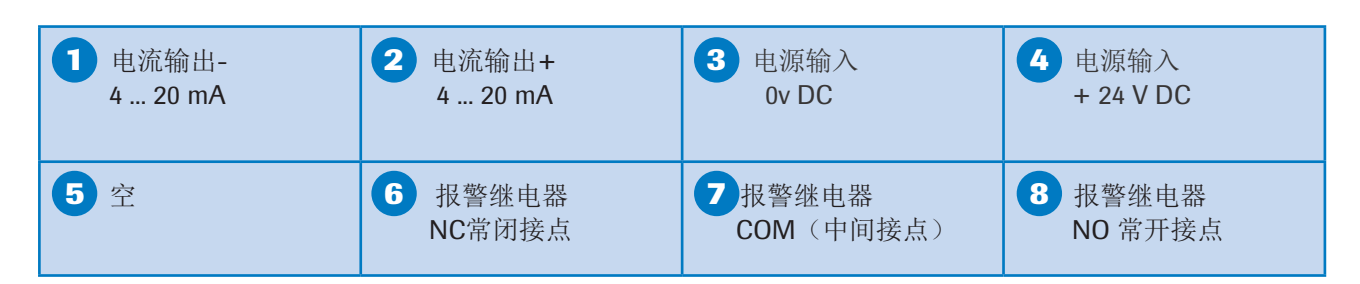

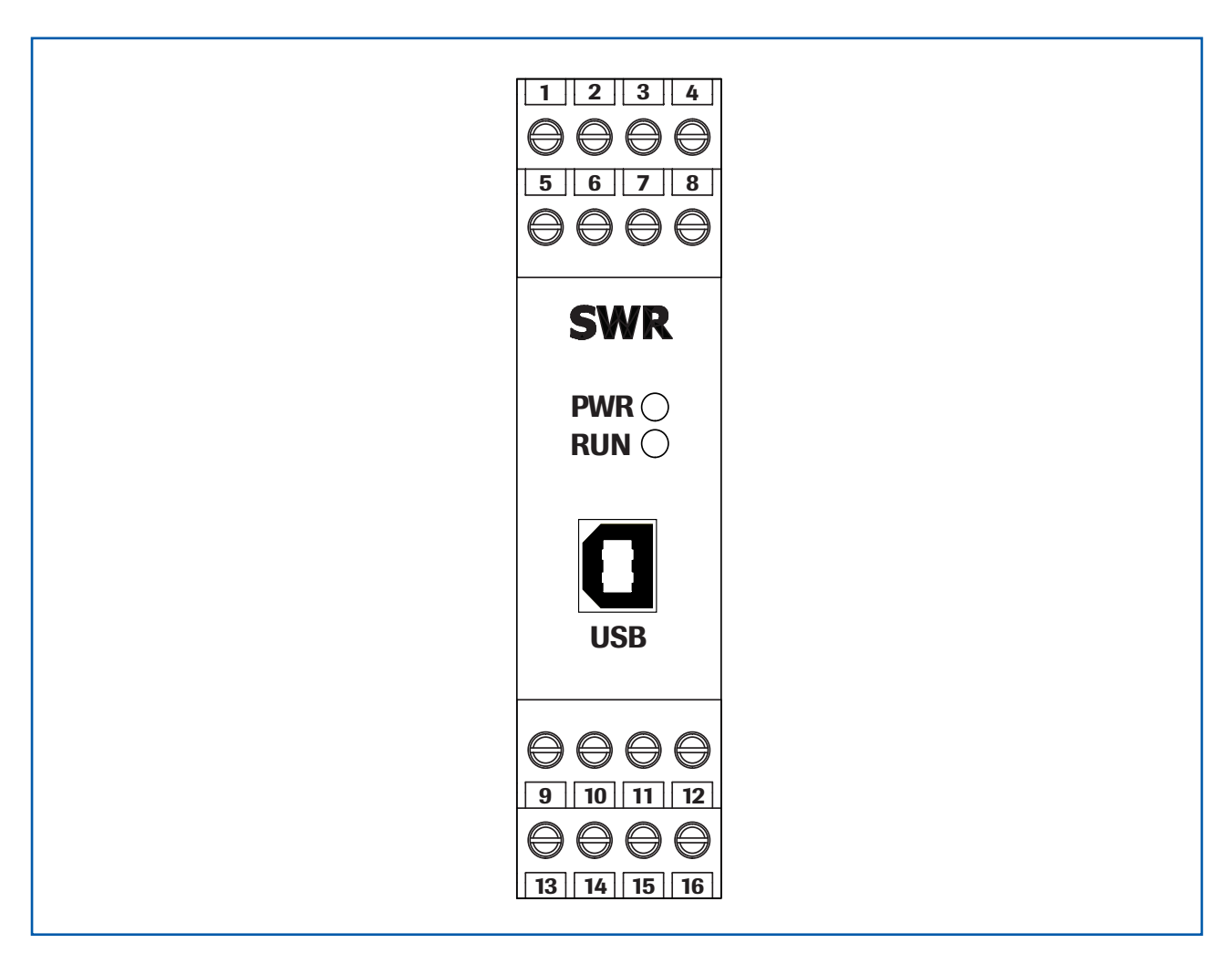

| 9 数字脉冲输出   | ❶数字脉冲输出    | <b>1</b> RS 485- | 12 RS 485- |
|------------|------------|------------------|------------|
| -          | +          | B                | A          |
| 13 接传感器端子4 | ● 接传感器端子 3 | ● 接传感器端子 2       | 16 接传感器端子1 |
| RS 485 B   | RS 485 A   | 0 V              | + 24 V     |

图8: DIN 卡规处理器接线端子

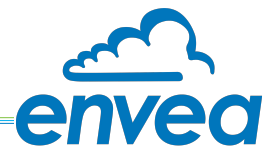

# 4.4 多传感器连接接线盒C3-Box

对于大管径烟道来说,为了测量效果更好,最多可以连接三支传感器到处理器;连接可以通过C3-BOX来实现.

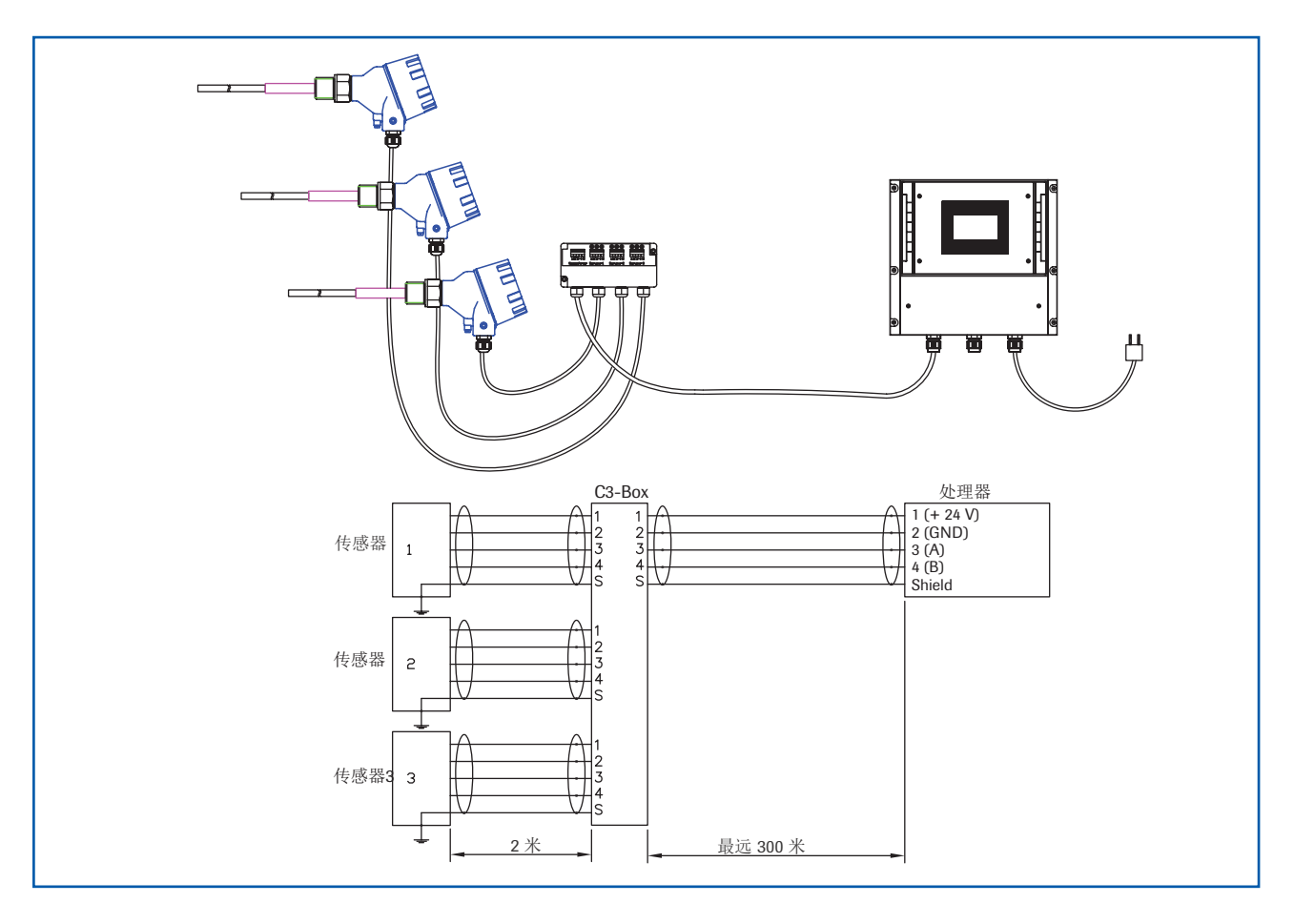

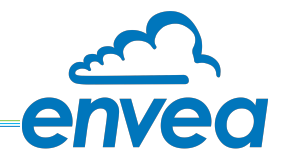

4.5 防爆需求场合的应用

粉尘防爆:

# (Ex) II 1/2D Ex ia/tb IIIC Tx\* °C Da/Db \* electronics / housing Zone 20: -20 °C ≤ Tprocess ≤ 250 °C Zone 21: -20 °C ≤ Tamb ≤ 60 °C

- 防爆组别:2类
- 防爆等级:1/2 探针20区 / 传感器外壳 21区
- 用于空气和可燃粉尘的爆炸性混合物
- IP 68
- 允许工艺温度-20 to 250 ℃

- 当工艺温度达到120℃时,电子设备外壳上的最高表面温度为120℃。在较高的工艺温度下,表面温度由 工艺温度决定。

气体防爆:

# ⟨E͡x⟩ II 1/2G Ex ia/d IIC T4\* Ga/Gb

# \* electronics / housing

Zone 0: -20 °C  $\leq$  Tprocess  $\leq$  250 °C Zone 1: -20 °C  $\leq$  Tamb  $\leq$  60 °C

该传感器不得用于IIC类气体区域

- 防爆组别: 2类
- 防爆等级: 1/2 探针0区 / 外壳1区
- 用于空气和可燃气体的爆炸性混合物
- IP 68
- 允许的工艺温度-20至250°C
- 当工艺温度达到130°C时, 传感器对应温度等级T4.

在高达195℃的工艺温度下,传感器被指定为温度等级T3,在高达250℃的工艺温度下,传感器被指定为 温度等级T2。

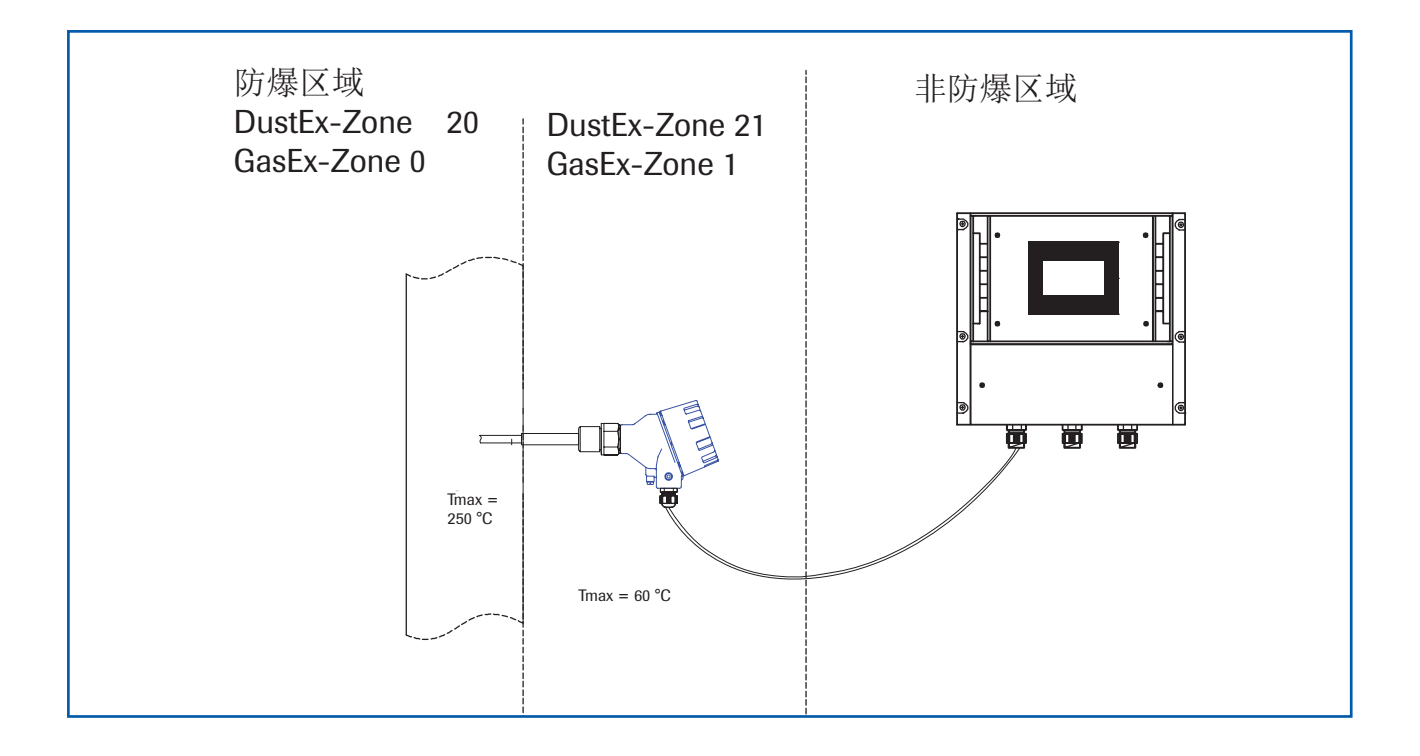

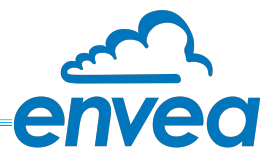

5. 尺寸

5.1 传感器

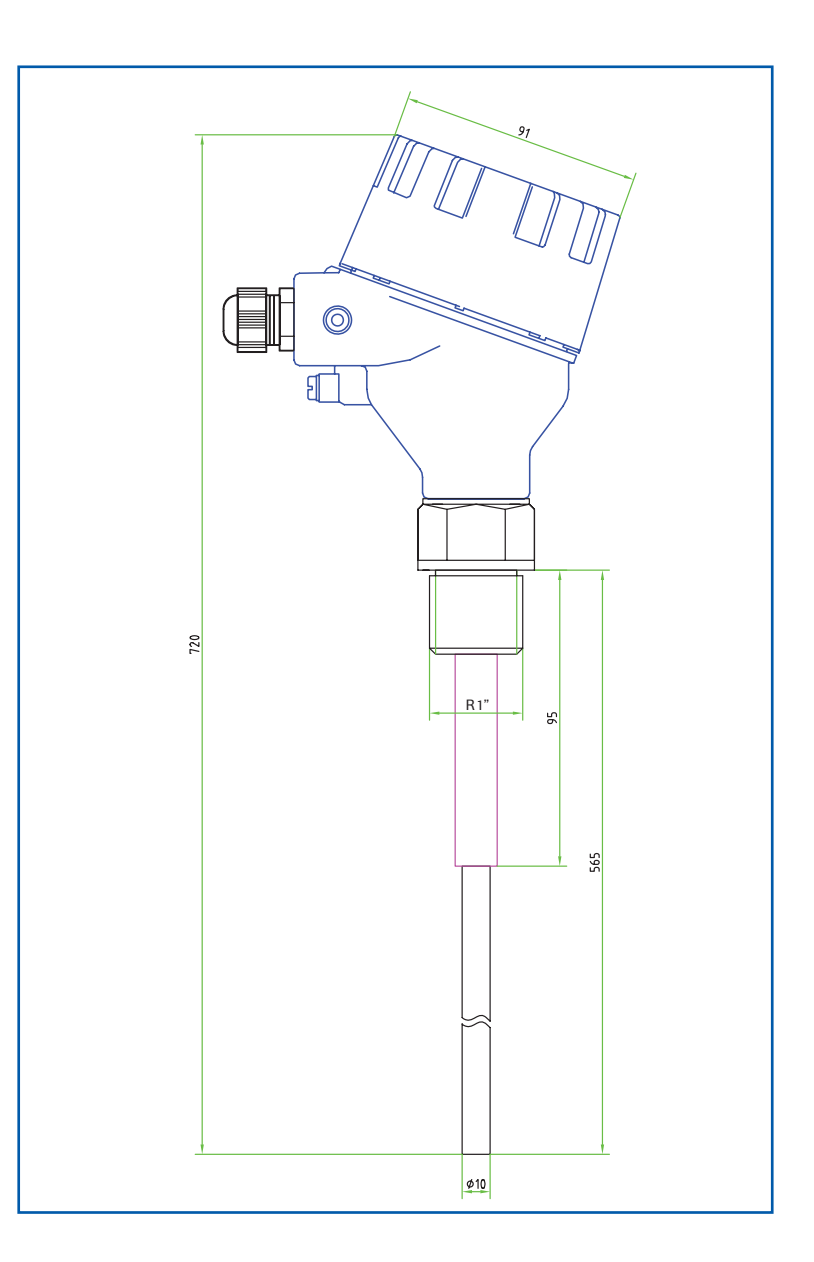

图 11: ProSens 传感器尺寸

# 5.2 PME (触屏) 处理器

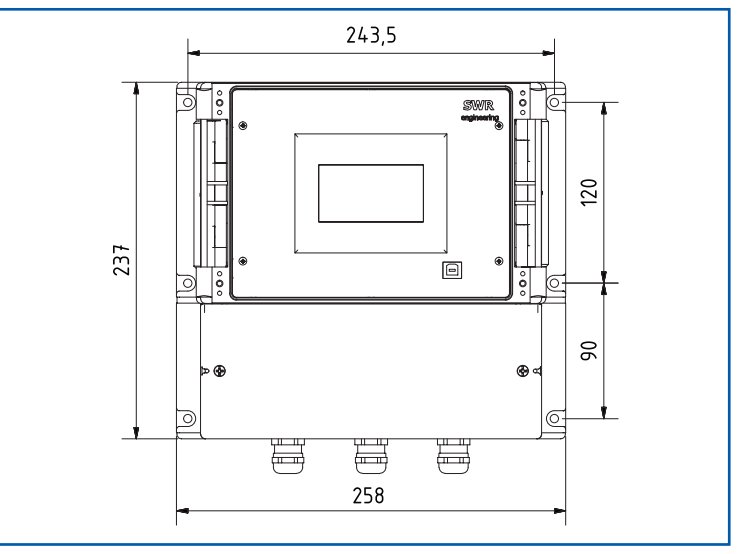

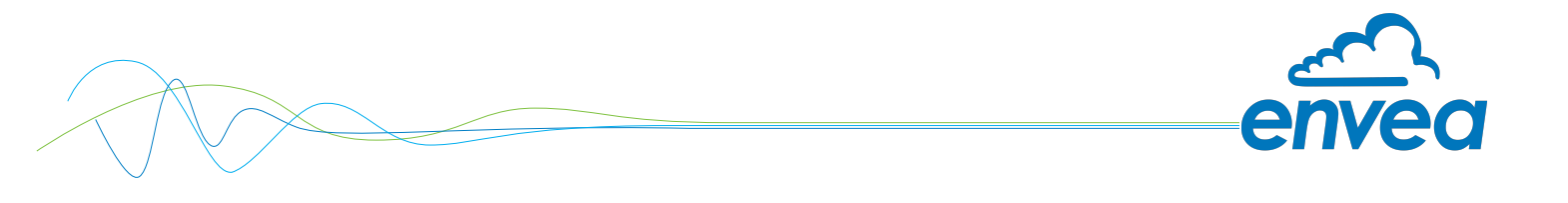

5.3 DIN 卡规处理器

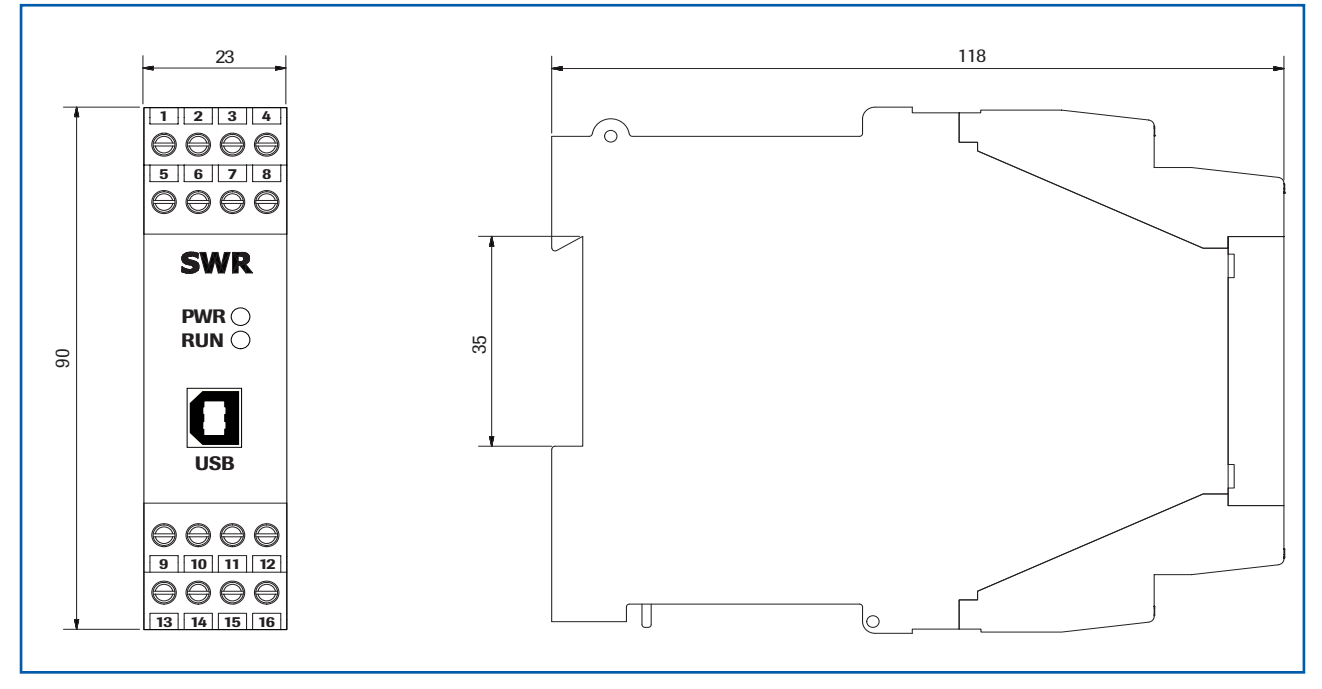

图 13: DIN 卡规处理器尺寸

# 5.4 C1-Box 尺寸 (可选)

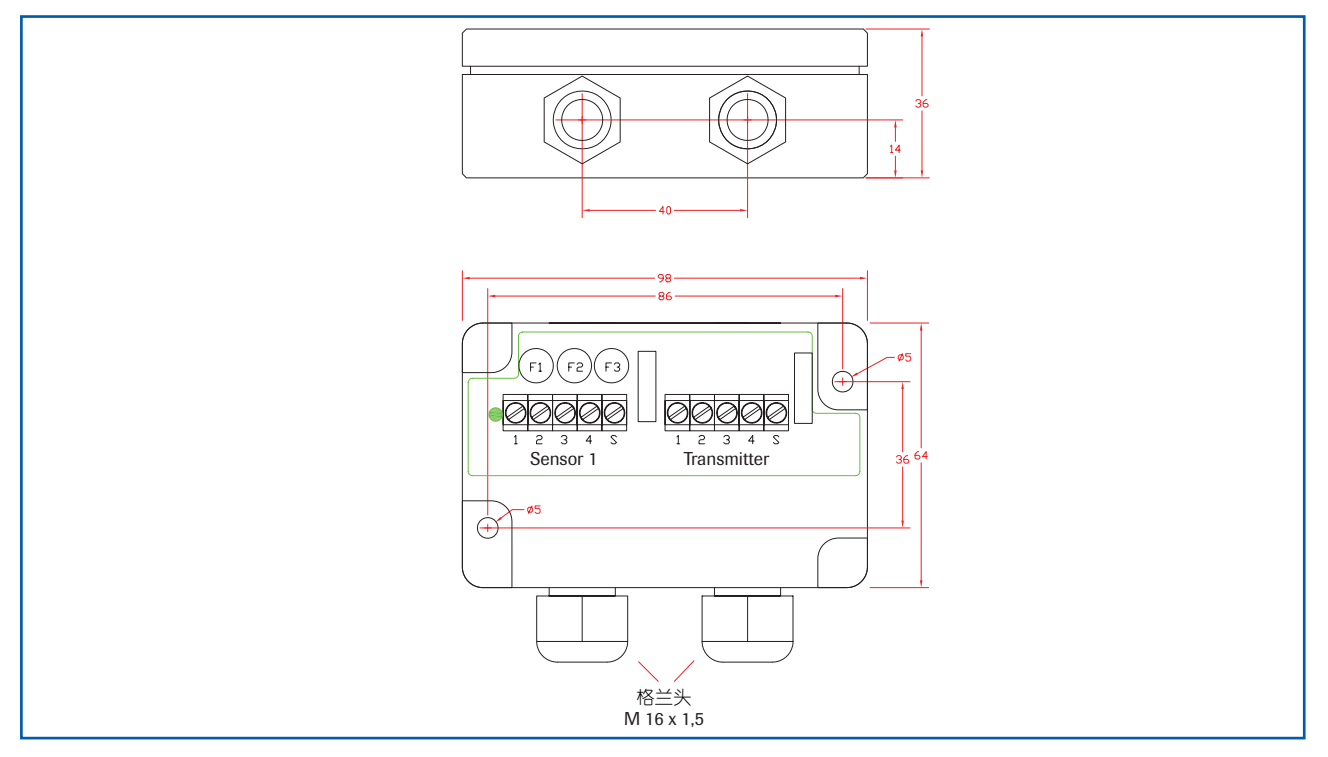

图14: C1-Box尺寸

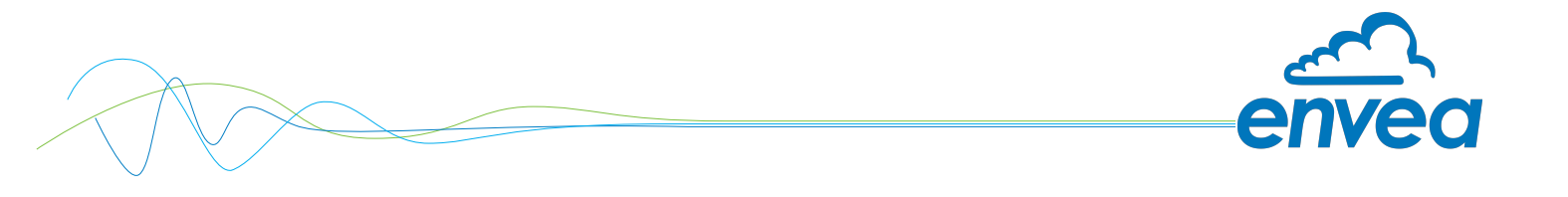

# 5.5 C3-Box 尺寸(可选)

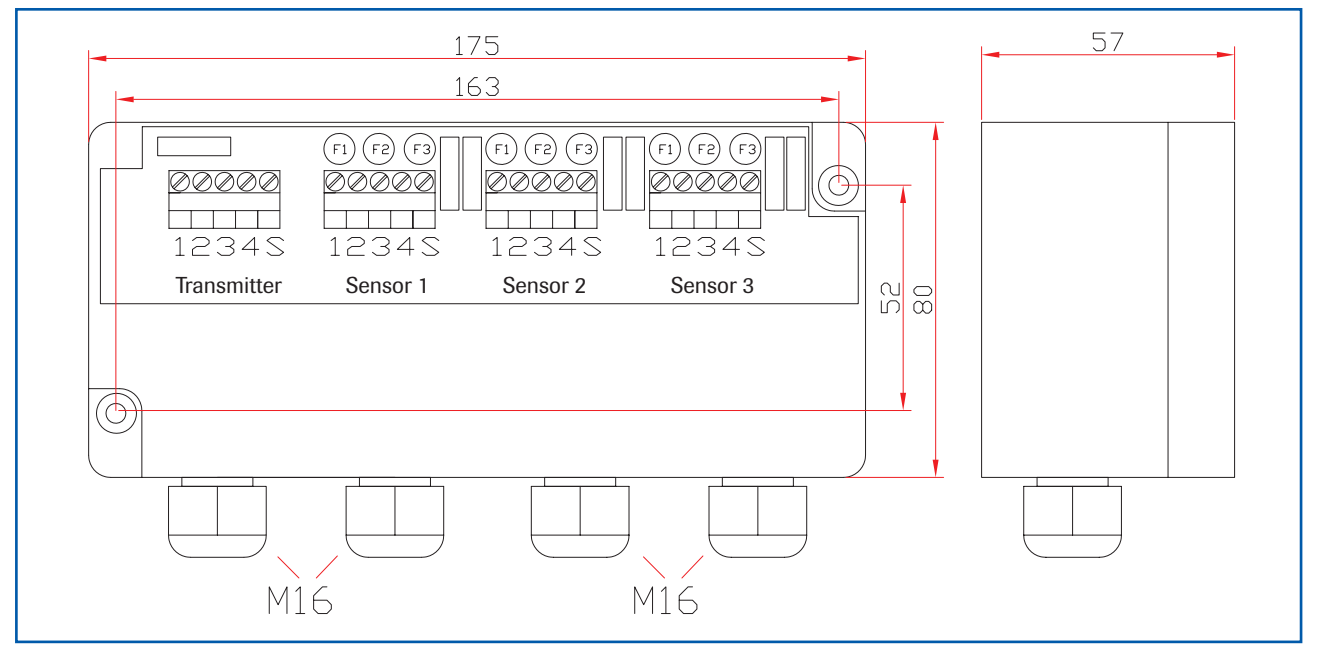

图 15: C3-Box 尺寸

6. 操作

ProSens粉尘测量仪通过带静电的粉尘颗粒在传感器探头上产生的感应电动势,利用电动原理测量经过传感器的气体中的粉尘含量。

首次开机时ProSens已开始使用默认出厂设置进行测量。

可选择通过触摸屏或配置软件在PME变送器上进行调试。DIN导轨版本只能用配置软件进行设置。触摸屏和软件配置的菜单结构或编号相同,所以本操作手册中的详细说明适用于这两个版本。对此的任何偏差将单独解释。

6.1 PME (触屏) 处理器的基本操作

进入设置主菜单时,需要按下触摸屏空白部分几秒钟时间,然后进入主菜单,需要注意的是,手指一次只 能按压触屏的一格。

进入主菜单后,屏幕右侧显示软件版本号、四个操作键以及部分菜单。四个操作键如下:

- Up 键
- Down 键
- C键(或者 E key)
- Enter 键

按压Up 或者Down键进行翻页,按压Enter 键来进入相对应的菜单. 如果要退回上一级菜单或者放弃一个选择,按压 C键(Cancel). C键和 E 键 (Escape)等同.

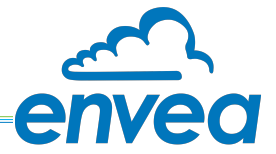

6.2 用户界面基本信息 操作界面因系统版本而异:
•不带显示器的DIN导轨处理器,通过PC软件操作
•带触屏的处理器,可直接操作或者通过PC软件进行替代操作
•一到三个传感器系统

首先介绍不同的系统版本。然后介绍ProSens单传感器系统的基本操作。

6.3 DIN 卡规处理器和 PME(触屏)处理器的区别 DIN卡规处理器的功能只是PME处理器中可用功能的一部分。 具有装换功能的ProSens传感器仅提供一个粉尘趋势信号。 以下概述澄清了两个版本之间的差异。

| 功能               | РМЕ | DIN卡规处理器 | 单传感器 |
|------------------|-----|----------|------|
| 菜单系统             |     |          |      |
| • 通过软件操作         | 可以  | 可以       | 可以   |
| • 通过触摸屏          | 可以  | 不可以      | 不可以  |
| 模拟电流输出           | 有   | 有        | 有    |
| 脉冲输出             | 有   | 无        | 无    |
| 开关量报警输出          | 有   | 有        | 有    |
| 数字输入             | 有   | 无        | 无    |
| 反吹脉冲             | 有   | 有        | 无    |
| 自动校正模拟输入         | 有   | 无        | 无    |
| 系统错误信息报警输出       |     |          |      |
| 通过模拟输出给出报警       | 可以  | 可以       | 可以   |
| 通过继电器报警          | 可以  | 可以       | 可以   |
| 通过PC软件           | 可以  | 可以       | 可以   |
| 通过显示屏显示          | 可以  | 不可以      | 不可以  |
| 通过LED状态灯         | 不可以 | 可以       | 可以   |
| 测量值以mg/m3或者%形式输出 | 可以  | 可以       | 不可以  |

DIN卡规处理器只能通过USB接口和PC软件进行配置。 在PME(触屏)处理器上,可通过触摸屏通过菜单配置所有功能,也可通过PC进行配置。 显示屏和PC软件中的菜单项以统一的方式编号,以便以后参考。

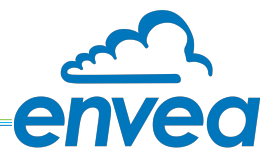

**6.4** 显示屏界面

如果仅使用显示屏,则可通过显示屏控制所有主要功能。显示屏为触摸屏,可用按键直接在上下文中显 示。

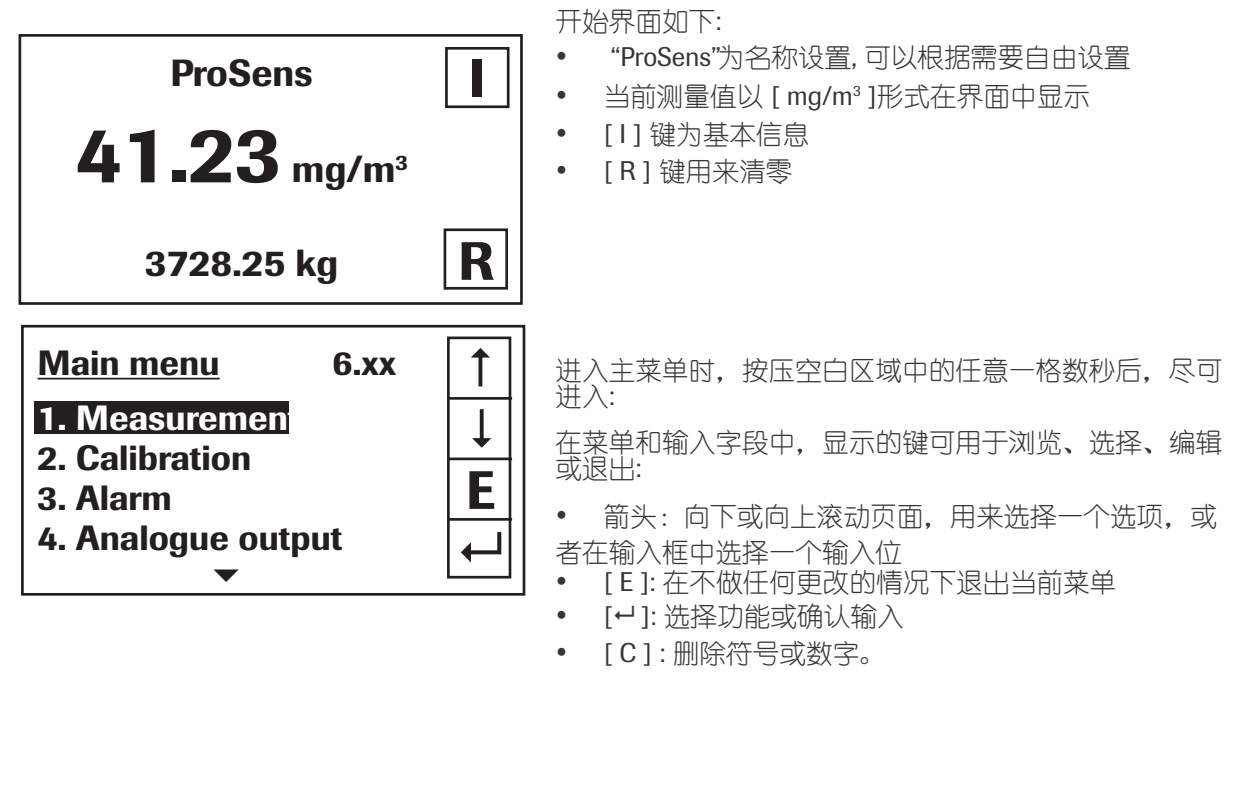

| Sensor status |      |           |      |  |
|---------------|------|-----------|------|--|
|               | Temp | Raw value | Stat |  |
| <b>S1</b>     | 63.0 | 0.000123  | OK   |  |
| <b>S2</b>     | 63.0 | 0.000213  | OK   |  |
| <b>S</b> 3    | 63.0 | 0.000321  | ΟΚ   |  |
| Avera         | age  | 0.000219  |      |  |
| 3728.25 kg    |      |           |      |  |
| Save changes? |      |           |      |  |
| Y             |      |           |      |  |

按压[1] 键可用于调看信息窗口,在该窗口中可以检查传感器的原始值和状态。

如果对某些参数做了更改,则只有当您退出完整的菜单结构 并在弹框弹出询问是否要保存更改时回答[Y]时,才会保存 更改。如果点击[N],则放弃更改。

显示屏菜单直接源自第6.5章中的菜单结构。

防止未经授权使用:

如果在**7.6 password**(与"0000"默认设置不同)下的菜 单**7.System**中输入了密码,则在尝试访问菜单时,将要求 您输入密码。成功输入密码后,菜单将解锁约**5**分钟(从上 次菜单操作开始)。

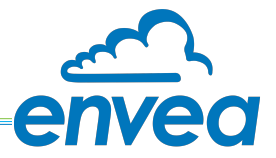

### 6.5 PC软件界面

可选择通过RS-485接口在终端或通过USB接口在处理器面板前端与PC软件进行通信,适用于单prosens传感器、触屏处理器或者DIN卡规处理器

✔ RS485端子只存在于触屏处理器的ModBus A (+)和ModBus B (-)上。在DIN卡规处理器中,连接端子为12号和11号端子;可以在设备上设置ModBus地址和波特率。出厂时通信参数设置为:

•ModBus地址1

•波特率9600,8,E,1

可从SWR购买RS 485转USB适配器。

✔ USB连接是总线启用的点对点连接。面板前端连接的ModBus地址和波特率不能更改,始终为:

•ModBus地址1 (或设备应答所有地址)

•波特率9600,8,E,1

首次连接到PC时,需要安装对应的驱动程序。

启动软件后,必须首先相应地输入通信参数。这些可以在程序窗口的左上角找到。

| SWR AE - Device Configuration Program - ProSens                                                                                                    |                                                                                                    |                                                                                                    |  |  |  |
|----------------------------------------------------------------------------------------------------|----------------------------------------------------------------------------------------------------|----------------------------------------------------------------------------------------------------|--|--|--|
| SWR AE - Device Configuration 1         Interface       COM 1 ●         Device address       1 ●         Baud rate       9600 ●         Read device       0         Device program       ●         Overwrite calibration       ○         Overwrite Baud/Addr.       On-Line representation         Data-logger settings       Sample rate         1/s       ●         File name       ●         Save configuration       Load configuration | Program - ProSens<br>Measurement Calibration A<br>1.1 Tag No.<br>1.2 Unit<br>1.3 Decimal point<br>1.4 Set point low<br>1.5 Set point high<br>1.6 Filter | Jarm       Analog output       Pulse output       Current input       System       Service         PROD.       0000       •       •       •       •       •       •       •       •       •       •       •       •       •       •       •       •       •       •       •       •       •       •       •       •       •       •       •       •       •       •       •       •       •       •       •       •       •       •       •       •       •       •       •       •       •       •       •       •       •       •       •       •       •       •       •       •       •       •       •       •       •       •       •       •       •       •       •       •       •       •       •       •       •       •       •       •       •       •       •       •       •       •       •       •       •       •       •       •       •       •       •       •       •       •       •       •       •       •       •       •       •       •       •       •       •       •       •< |  |  |  |
| Print configuration                                                                                                    |                                                                                                    | Language: English                                                                                                    |  |  |  |

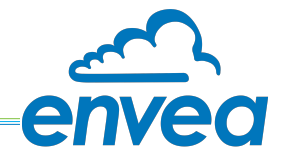

通过点击"read device"建立通信,通讯正常,则显示确认消息"Parameter read in (信息已读取)"。如果显示 错误信息,请检查PC和处理器之间的通信参数和电缆连接。

编辑后的数据通过点击"device program"传输至处理器。在将参数传输至处理器之前,必须确认ModBus通信正常和校准的关键数据:

✓ 如果在往处理器中写入参数时,包含了标定菜单项里面的参数,需要勾选 "Overwrite calibration" (覆盖标定参数),然后点击"device program"就可以。

✓ 如果在往处理器中写入参数时,包含了通讯设置参数的更改,则必须勾选"Overwrite baud\Add."(覆盖波特率地址),然后点击"device program"就可以。

另外,在使用PC软件时:

- 处理器参数可保存在电脑本地的文件夹中,该项通过点击"save configuration"(保存配置)来实现。
- 保存的处理器参数,可以通过点击 "Load configuration"来读取到软件里,
- 如果要打印成纸质的参数备份,则可以通过点击 "Print configuration"来实现

• 当前的测量值可以通过excell表格的形式保存在电脑本地里,这个需要在"data-logger seting"(数据记录 设置)里设置保存速率,文件夹路径和文件名。然后点击"online reprentation"(在线监测),并激活数据 记录,此时实时测量的数据就会被保存先来(处理器参数也保存在同名文件夹里) 通过右键单击底部的"Sprache/language/language"字段,可以设置软件语言。

防止未经授权使用:

**PC**软件界面没有密码提示,因为假定只有授权人员才能访问**PC**软件。但是,操作显示器的密码可以 在**7.6**密码下的菜单中读取和更改。

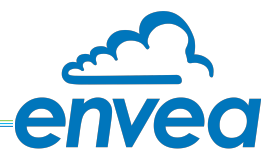

### **6.6**菜单结构

菜单结构支持用户调整测量量程、校准测量值和选择附加功能。在这方面,触屏显示和PC软件界面上的 编号是相同的:

### 菜单1: Measurement 测量

相关测量参数的设置。

| SWR AE - Device Configuration                                                                                                    | rogram - ProSens                                                                                                    |
|----------------------------------------------------------------------------------------------------|----------------------------------------------------------------------------------------------------|
| SWR AE - Device Configuration Interface COM 1  Device address 1  Read device Device program COverwrite calibration COverwrite calibration Coverwrite Baud/Addr. On-Line representation Data-logger settings Sample rate 1/s File name Save configuration Load configuration | Image: Comparison of Comparison of Compar |
| Print configuration                                                                                                    |                                                                                                    |

| 1.1 | Tag No(位号或名称). | 输入:10位字母长度内自由设置               | 位号或者名称           |
|-----|----------------|-------------------------------|------------------|
| 1.2 | Unit (单位)      | 输入:单位,比如kg                    | 需要的单位设置          |
| 1.3 | 小数点后位数         | 选择: 0000, 0.000, 00.00, 000.0 | 小数点后的位数,根据实际要求设置 |
|     |                |                               |                  |
| 1.4 | 设置量程的起始点       | 输入: 09999                     | 对应模拟输出的4mA       |
| 1.5 | 设置量程最高点        | 输入:09999                      | 对应模拟输出的20mA      |
| 1.6 | 阻尼             | 输入 <b>: 0.0 s</b> … 999.9 s   | 对模拟输出的电流做平滑处理    |

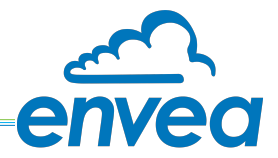

菜单2: Calibration 标定 (触屏处理器里的显示和pc软件界面在此项显示有差异,总体不变.)

| 💌 SWR AE - Device Configuration Program - ProSens                                            |                                                                                                    |  |  |  |  |
|----------------------------------------------------------------------------------------------|----------------------------------------------------------------------------------------------------|--|--|--|--|
| Interface COM 1 ▼<br>Device address 1 ▼<br>Baud rate 9600 ▼<br>Read device<br>Device program | Measurement       Calibration       Alarm       Analog output       Pulse output       Current input       System       Service         2.1 Calibration factor       1.00         2.2 Calibration filter [s]       100         2.3 Calibration points       2          2.4. Calibration - sensor 1       2.5. Calibration - sensor 2       2.6. Calibration - sensor 3 |  |  |  |  |
| Overwrite Baud/Addr. On-Line representation Data-logger settings Sample rate 1/s File name   | 2.6.1 Calibration factor       1.00         2.6.2       1. Calibration point       2         2.6.4       2. Calibration point       102         [????]       Raw value       0.000000         <-                                                                                                    |  |  |  |  |
| Save configuration Load configuration Print configuration                                    |                                                                                                    |  |  |  |  |
| Version 6.11                                                                                 | Device software version: 6.11 Language: English                                                                                                    |  |  |  |  |

| 2.1     | Calibration factor<br>标定系数 | 输入 <b>:</b> 0.01 … 99.99 | 根据实际参考值来修改此系<br>数,使得显示和实际相吻合                |
|---------|----------------------------|--------------------------|---------------------------------------------|
| 2.2     | Calibration filter [s]     | 输入 <b>: 1</b> 9999       | 标定时自动获取某段时长的平均数,仅标定                         |
|         | 标定阻尼                       |                          | 时有作用                                        |
| 2.3     | Calibration points<br>标定点数 | 输入 <b>: 2</b> … 5        | 标定点数的选择                                     |
| 2.4     | Calibration                | 标定子菜单                    |                                             |
|         | 标定                         |                          |                                             |
| 2.4.1   | calibration factor         | 输入:19999                 | 在多传感器系统中,分配各传感器测量                           |
|         | 标定系数                       |                          | 值比重,单传感器系统中,作用等同于2.2                        |
| (2.4.2) | P1 calibration<br>P1标定点值   | 输入:                      | 在当前状态下的实际值                                  |
| (2.4.2) | P1 raw value               | 输入或者自动获取                 | 可以手动键入或者通过 [ ← ]自动获取当前<br>状态下的原始值,触屏版只能自动获取 |
| (2.4.4) | 操作同2.4.2,更多标定点             | 、基于2.3的设置                |                                             |

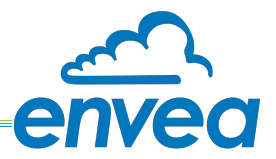

# 菜单3: Alarm 报警设置 设置继电器的报警输出.

| SWR AE - Dev                                                                                                    | ice Configuration Pro                                                                                                    | gram - ProSens                                                                                                    |                                                                            |                                                                                         |                                                            | x                                             |
|----------------------------------------------------------------------------------------------------|----------------------------------------------------------------------------------------------------|----------------------------------------------------------------------------------------------------|----------------------------------------------------------------------------|-----------------------------------------------------------------------------------------|------------------------------------------------------------|-----------------------------------------------|
| SWR AE - Dev<br>Interface<br>Device address<br>Baud rate<br>Read<br>Device<br>Verwrite cr<br>Overwrite B<br>On-Line rep<br>Data-logger s<br>Sample rate<br>1/s T<br>File name | ice Configuration Prov<br>COM 1<br>is 1<br>9600<br>device<br>program<br>alibration<br>aud/Addr.<br>presentation<br>ettings<br>figuration<br>diguration | gram - ProSens<br>Measurement   Calibration   A<br>3.1 Alarm type<br>3.2 Alarm value<br>3.3 Delay<br>3.4 Hysteresis<br>3.5 Operation mode<br>3.6 Sensor Alarm | Iarm Analog output F<br>0 (???? )<br>1.0 (s)<br>1.0 (%)<br>N.0. ▼<br>OFF ▼ | Pulse output   Current input   Sys                                                      | tem   Service                                              | ×                                             |
| Print con                                                                                                    | figuration                                                                                                    |                                                                                                    |                                                                            |                                                                                         |                                                            |                                               |
| 3.1 Ala<br>报警                                                                                                    | rm type<br>§类型                                                                                                    | vice software version: 6.11<br>可选:<br>Min / M<br>低报/高                                                                                                    | lax / None<br>报/不报                                                         | △ 选择低报,<br>选择高报,<br>选择不报.                                                               | 则当测量值低于<br>则当测量值高于<br>则不激活继电器                              | <br>某值时报警;<br>某值时报警;<br>功能                    |
| 3.2 Ala<br>报警                                                                                                    | rm value<br><sup></sup><br>修限值                                                                                                    | 输入 <b>: 0</b>                                                                                                    | 999.9                                                                      | 设置高低报                                                                                   | 發的限值                                                       |                                               |
| 3.3 Del<br>延过                                                                                                    | ay<br>S时间                                                                                                    | 输入:0.                                                                                                    | 1 99.9 s                                                                   | 测量值超过                                                                                   | 限值触发报警所需                                                   | 高的保持时间                                        |
| 3.4 Hys<br>迟济                                                                                                    | teresis<br>带回线                                                                                                    | 输入 <b>:</b> 0.                                                                                                    | 1 99.9 %                                                                   | 触发报警后,<br>仍在限值的某                                                                        | 即便测量值回落!<br>其一范围内,报警;                                      | 或者回升,他<br>将持续                                 |
| 3.5 Ope<br>继日                                                                                                    | eration mode<br>电器模式                                                                                                    | e 选择:                                                                                                    |                                                                            | 选择继电器工<br>处于常闭状态<br>时继电器处于                                                              | 作模式,NC即不<br>,报警时断开;N<br>常开模式,报警B                           | 报警时继电<br>10即不报警<br>寸吸合                        |
| 3.6 Sen<br>传愿                                                                                                    | sor alarm<br>感器警报                                                                                                    | 选择 <b>:</b><br>OFF /ERR / P                                                                                                    | ROC                                                                        | Off: 传感器本身在         警         ERR: 严重的传感         PROC: 严重的内         触发继电器         的更多信息 | E过程中出现错误,<br>器内部错误会触知<br>部传感器错误和远<br>器报警。有关ERR<br>、请参阅故障排跳 | ,改错误不排<br>发继电器报警<br>过程指示器会<br>或PROC信号<br>余一章。 |

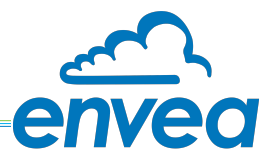

菜单 **4: Analogue output**模拟输出设置 Setting and calibrating the analogue output.

| SWR 4             | AE - Device Configuration I | Program - ProSens            |                                |                         |                                             |                          |                                   | ×                                                     |
|-------------------|-----------------------------|------------------------------|--------------------------------|-------------------------|---------------------------------------------|--------------------------|-----------------------------------|-------------------------------------------------------|
| Interface         | e COM 1 💌                   | Measurement Calibra          | ation Alarm Analog ou          | tput Pulse output 0     | Current input   Sys                         | tem   Service            |                                   |                                                       |
| Device            | address 1 💌                 | 4.1 Lower limit              | 3,2 [mA]                       | 4.2 Uppe                | er limit                                    | 21,0                     | [mA]                              |                                                       |
| Baud ra           | ite 9600 💌                  | 4.3 Alarm value              | 2,0 [mA]                       | 4.4 Alarm               | n mode                                      | Alarm                    | -                                 |                                                       |
|                   | Read device                 |                              |                                |                         |                                             |                          |                                   |                                                       |
| C                 | Device program              | -4.5 Analog output 1-        |                                |                         |                                             |                          |                                   |                                                       |
| D Over            | write calibration           |                              |                                |                         |                                             |                          |                                   |                                                       |
| C Over            | write Baud/Addr.            | 4.5.1 Calibration 4m/        |                                |                         | Calibrate 4m/                               | <u>×</u>                 |                                   |                                                       |
| On-L              | _ine representation         | 4.3.2 Calibration 201        |                                |                         | _Calibrate 20m                              | <u>A</u>                 |                                   |                                                       |
| Data-lo<br>Sample | ogger settings              | -4.6 Analog output 2-        |                                |                         |                                             |                          |                                   |                                                       |
| 1/s               | <b>•</b>                    | 4.6.1 Celibration 4m/        |                                |                         | - O-liberte 4                               | . 1                      |                                   |                                                       |
| File na           | me                          | 4.6.2 Calibration 20m        |                                |                         | Calibrate 4m/                               | <u>\</u>                 |                                   |                                                       |
|                   | D                           | 47.4                         |                                |                         |                                             |                          |                                   |                                                       |
| Sa                | ave configuration           | 4.7 Analog output 5          |                                |                         |                                             |                          |                                   |                                                       |
| Lo                | ad configuration            | 4.7.1 Calibration 4mA        |                                |                         | Calibrate 4m/                               | 4                        |                                   |                                                       |
| р                 | rint configuration          | 4.7.2 Calibration 20m        | nA 🛛                           |                         | Calibrate 20m                               | A                        |                                   |                                                       |
|                   |                             |                              |                                |                         |                                             |                          |                                   |                                                       |
| Version 6         | .11                         | Device software version: 6.1 | 1 Language: English            |                         |                                             |                          |                                   | 1                                                     |
| 4.1               | Lower limit<br>(由流最小值       | <b>输</b>                     | <b>∖:</b> 022 mA               | 枝                       | 示准设置:3                                      | .2 mA                    |                                   |                                                       |
| 4.2               | Upper limit                 | <i>,</i> 输                   | 入 <b>:</b> 0 … 22 mA           | 杨                       | 示准设置:2                                      | 1 mA                     |                                   |                                                       |
|                   | 电流最大值                       |                              |                                |                         |                                             |                          |                                   |                                                       |
| 4.3               | Alarm value<br>报警值          | 输                            | 入 <b>:</b> 0 22 mA             | 如                       | ]果发生报警<br>(标准                               | 警时,将<br>值 2 mA           | 固定输出i<br>)                        | 设定值                                                   |
| 4.4               | Alarm mode<br>报警模式          | 选<br>Ho                      | 择 <b>:</b><br>Id alarm / outpu | AI<br>t 电<br>开          | larm: 选择<br>B流降为2m<br>行为零<br>lold output    | ALARM()<br>A的方式<br>L:出现报 | 则将报警信<br>输出,此[<br>警后,将(<br>至48额师) | 。<br>同<br>可<br>DCS<br>或<br>P<br>呆<br>持<br>报<br>警<br>詞 |
| 4.5               | Analogue out                | put 1 (模拟输出                  | 出1通道设置)                        | 2                       | 「ロン相」「「」」「」「」「」」「」」「」」「」」「」」「」」「」」「」」「」」「」」 | NZ, E                    | 王祁言怀                              | Z                                                     |
| 4.5.1             | Calibration 4<br>校准4mA输出    | mA 选                         | 择:                             | 校准4<br>偏差,可以            | mA输出,<br>《通过按键》                             | 当电流在<br>曾加或者             | E应该输出<br>减少电流,                    | 4mA时输出<br>使之为4                                        |
| 4.5.2             | Calibration 20              | mA 选                         | 择:                             | 校准 <b>20</b> r<br>偏差 可い | mA输出,≧<br>/ 通过按键♥                           | 当电流在                     | 应该输出 <b>2</b><br>减小由流             | 0mA时输                                                 |
| 4.6               | Analogue out                | 」<br>put 2(模拟输出              | 出2通道设置)                        | m在, りめ                  | VEVENEN                                     |                          | //火ン 七川心,                         | ¥لا/ ے بی                                             |
| 4.6.1             | Calibration 4<br>校准4mA输出    | mA 选                         | 择:                             | 校准4<br>偏差,可以            | mA输出,<br>(通过按键                              | 当电流在<br>曾加或者             | E应该输出<br>减少电流,                    | 4mA时输出<br>使之为4                                        |
| 4.6.2             | Calibration 20<br>校准20mA输出  | mA 选出                        | 择:                             | 校准20r<br>偏差,可以          | mA输出, 🗎<br>《通过按键堆                           | 当电流在<br>曾加或者             | 应该输出2<br>减少电流,                    | 0mA时输<br>使之为2                                         |

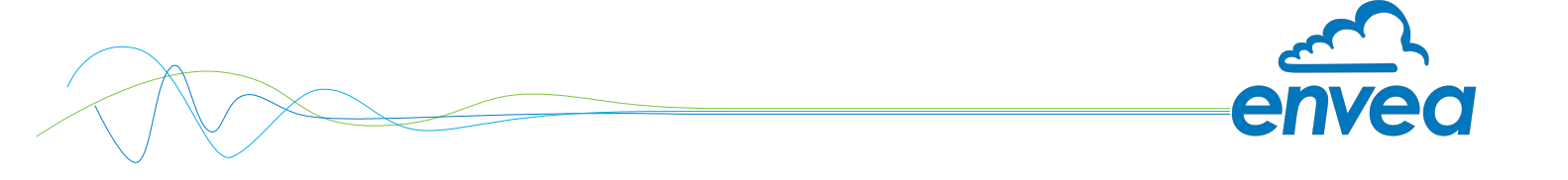

- 4.7 Analogue output 3 (模拟输出3通道设置)
- 4.7.1Calibration 4 mA选择:校准4mA输出,当电流在应该输出4mA时输出有<br/>标准4mA输出校准4mA输出偏差,可以通过按键增加或者减少电流,使之为4mA
- 4.7.2 Calibration 20 mA 选择: 校准20mA输出

校准20mA输出,当电流在应该输出20mA时输出有 偏差,可以通过按键增加或者减少电流,使之为20mA

此项功能是为了避免在实际使用过程中电流会混入系统噪声而设置,如果系统中有噪声,则可以做如上调整,使得在DCS或者PLC系统中的显示准确无误。

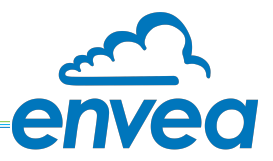

菜单**5: Pulse output**脉冲输出 用于脉冲清洗或累加器输出的无源信号。

| SWR AE - Device Configuration P                                                                                          | Program - ProSens                                                                                   |  |
|----------------------------------------------------------------------------------------------------|----------------------------------------------------------------------------------------------------|--|
| Interface COM 1<br>Device address 1                                                                                      | Measurement   Calibration   Alarm   Analog output   Pulse output   Current input   System   Service |  |
| Baud rate 9600  Read device                                                                                              | 5.1 Function     None       5.2 Pulse period     0       5.3 Pulse length     0                     |  |
| Device program  Coverwrite calibration  Coverwrite Baud/Addr.  On-Line representation  Data-logger settings  Sample rate |                                                                                                    |  |
| File name                                                                                                    |                                                                                                    |  |
| Version 6.11                                                                                                    | Device software version: 6.11 Language: English                                                     |  |

| 5.1 | Function     | Selection: OFF / Cleaning / | OFF: 无脉冲输出            |
|-----|--------------|-----------------------------|-----------------------|
|     | 功能           | Quantity pulse              | Cleaning:用于气动空气冲洗的电磁阀 |
|     |              |                             | 驱动选项。                 |
|     |              |                             | Quantity pulse:累积量输出  |
| 5.2 | Pulse period | <b>Input:</b> 1 s 600 s     | 两个脉冲之间的间隔时长           |
|     | 脉冲频率         |                             |                       |
| 5.3 | Pulse length | <b>Input:</b> 1 s 60 s      | 脉冲宽度                  |
|     | 脉冲宽度         |                             |                       |

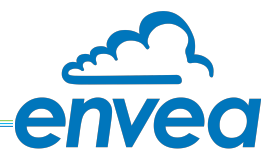

# 菜单 6: Current input电流输入 通过外部电流信号进行自动校正的选项。信号没有隔离。

| SWR AE - Device Configuration R                                                                                        | Program - ProSens                                                                                                    | <b>– –</b> X |
|----------------------------------------------------------------------------------------------------|----------------------------------------------------------------------------------------------------|--------------|
| Interface COM 1<br>Device address 1<br>Baud rate 9600<br>Read device<br>Device program                                 | Measurement       Calibration       Alarm       Analog output       Pulse output       Current input       System       Service         6.1. Input Calib. 4mA                                                                                                    |              |
| Overwrite calibration Overwrite Baud/Addr. On-Line representation Data-logger settings Sample rate [1/s  ] File name ] | Input         Factor           6.4. Pt. #1         8.0         [mA]         1.00           6.6. Pt. #2         12.0         [mA]         1.00           6.8. Pt. #3         16.0         [mA]         1.00           6.10. Pt. #4         20.0         [mA]         1.00           6.12. Pt. #5         10.0         [mA]         0.00 |              |
| Save configuration                                                                                                    |                                                                                                    |              |
| Version 6.11                                                                                                    | Device software version: 6.11 Language: English                                                                                                    | 11.          |

| 6.1 | Calibration 4 mA<br>校准4mA   | 选择 <b>:</b><br>校准输入电流     | 4 mA信号可通过按键来修正。                      |
|-----|-----------------------------|---------------------------|--------------------------------------|
| 6.2 | Calibration 20 mA<br>校准20mA | 选择:<br>校准输入电流             | 20mA信号可通过按键来修正。                      |
| 6.3 | Correction<br>修正            | 选择 <b>: ON / OFF</b>      | <b>ON:</b> 激活修正<br><b>OFF:</b> 不启用修正 |
| 6.4 | P1 input<br>P1点输入电流值        | 输入 <b>:</b> 4 mA … 20 mA  | 输入电流值                                |
| 6.5 | P1 factor<br>P1系数           | 输入: 0.01 … 10             | 实际测量值的后续调整系数                         |
| 6.n | Pn input<br>Pn点电流           | 输入 <b>:</b> 4 m A … 20 mA | 操作同上                                 |
| 6.n | Pn factor                   | 输入: 0.01 10               |                                      |
|     | Pn系数                        |                           |                                      |

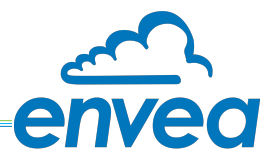

# 菜单7: System系统设置 系统和处理器的基本设置。

| SWR AE - Device Configuration | Program - ProSens              |                                                             |
|-------------------------------|--------------------------------|-------------------------------------------------------------|
| Interface COM1 -              | Measurement   Calibration   Al | arm Analog output Pulse output Current input System Service |
| Baud rate 9600                | 7.1. Language - controller     |                                                             |
| Read device                   | 7.2.1. Sensor 1                | ON 🔽                                                        |
| Device program                | 7.2.2. Sensor 2                | OFF •                                                       |
|                               | 7.2.3. Sensor 3                | OFF 👤                                                       |
| Overwrite Baud/Addr           | 7.2.4. Calibration             | separate 💌                                                  |
| On Line service station       | 7.2.5. Sensor                  | ProSens 💌                                                   |
| Data-logger settings          | 7.3. Display                   |                                                             |
| Sample rate                   | 7.3.1. Sensor Info             | OFF -                                                       |
| 1/s •                         | 7.3.2. Process indicator       | OFF •                                                       |
| File name                     |                                |                                                             |
| <u> </u>                      | 7.3.3. Backlight               | 0 [min]                                                     |
|                               | 7.3.3. Contrast                | 50 [%]                                                      |
| Save configuration            | 7.4. Address                   | 1 -                                                         |
| Load configuration            | 7.5 Baud rate                  |                                                             |
| Print configuration           | 7.6. Password                  |                                                             |
| /ersion 6.11                  | Device software version: 6.11  | Language: English                                           |

| 7.1   | Language<br>语言选择  | 选择 <b>:</b> D / E / F               | 选择触屏处理器的显示语言(德/英/法)                                                                                                    |
|-------|-------------------|-------------------------------------|----------------------------------------------------------------------------------------------------|
| 7.2   | Sensors           | 特殊功能和标定                             | 多传感器系统中对传感器的选用                                                                                                    |
|       | 传感器               |                                     |                                                                                                    |
| 7.2.1 | Sensor 1<br>传感器1  | 选择 <b>: ON / OFF</b>                | ON: 该传感器使能<br>OFF: 该传感器屏蔽                                                                                                    |
| 7.2.2 | Sensor 2<br>传感器2  | 选择 <b>:</b> ON / OFF                | ON: 该传感器使能<br>OFF: 该传感器屏蔽                                                                                                    |
| 7.2.3 | Sensor 3<br>传感器3  | 选择 <b>:</b> ON / OFF                | ON: 该传感器使能<br>OFF: 该传感器屏蔽                                                                                                    |
| 7.2.4 | Calibration<br>标定 | 选择:<br>Individual / Average value 1 | 该功能仅限于多传感器系统<br>Individual: 每个传感器通过单独的校准表进<br>行校准。然后根据各个传感器的测量值值进<br>行计算。<br>( <i>该功能只能由经过培训的</i> ENVEA-SWR <u>工</u><br>程人员使用。) |

**程人员便用。)** Average value: 平均值:计算所用所有传感 器的平均值,用于在通用校准表中计算测量 值。

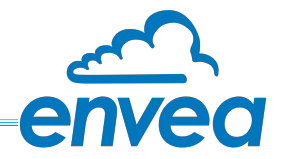

| 7.2.5 | Sensor<br>传感器型号选择          | 选择:<br>SolidFlow 2.0 / PicoFlow /<br>ProSens / SpeedFlow 2.0 /<br>Paddy / MaxxFlow HTC | 处理器检查所连接的传感器是否与设定的传<br>感器相对应。如果不相符会造成通讯错误     |
|-------|----------------------------|----------------------------------------------------------------------------------------|-----------------------------------------------|
| 7.3   | Display显示                  |                                                                                        |                                               |
| 7.3.1 | Sensor info<br>传感器信息       | 选择 <b>:</b> ON /OFF                                                                    | ON: 传感器基本信息在显示屏上显示                            |
|       |                            |                                                                                        | OFF: 传感器基本信息不显示                               |
| 7.3.2 | Process indicators<br>过程指示 | 选择 <b>:</b> ON /OFF                                                                    | ON: 过程指示显示在显示屏上,或在DIN导<br>轨上闪烁两次。<br>OFF: 不显示 |
| 7.3.3 | Backlight<br>背光设置          | 输入 <b>:</b> 0 min 99 min                                                               | 触屏显示器在无操作时亮的时长<br>0 =常亮<br>99 = 选择亮的时间长度      |
| 7.3.4 | <b>Contrast</b><br>对比度     | 输入:0100%                                                                               | 设置触屏显示器的显示对比度                                 |
| 7.4   | Address<br>通讯地址            | 输入 <b>:</b> 1255                                                                       | 设置处理器的通讯地址,PLC或者DCS或者PC<br>和处理器通讯时使用          |
| 7.5   | Baud rate<br>波特率           | 选择 <b>:</b><br>4800 / 9600 / 19200 / 38400                                             | 通讯时的波特率                                       |
| 7.6   | Password<br>密码             | 输入 <b>: 0</b> 9999                                                                     | 0 = 无密码<br>XXXX = 进入触屏处理器时的密码                 |

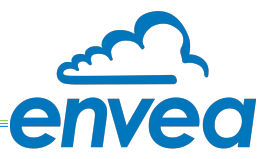

### 菜单**8: Service**

用于更深入诊断**/**设置的特殊功能 打开选项卡后,这些参数将被读入一次

| SWR AE - Device Configuration Program - ProSens                                                    |                                                                                 |                                                                                 |                                                                                 |                |  |  |
|----------------------------------------------------------------------------------------------------|---------------------------------------------------------------------------------|---------------------------------------------------------------------------------|---------------------------------------------------------------------------------|----------------|--|--|
| Interface COM 1<br>Device address 1                                                                | Measurement Calibration Alarm                                                   | Analog output   Pulse output   C                                                | Current input   System Service                                                  |                |  |  |
| Baud rate 9600 -                                                                                   | Sensor OK                                                                       | Sensor 2                                                                        | Sensor 3                                                                        | Sensor<br>Dump |  |  |
| Read device                                                                                        | FW-Type 0<br>FW-Version 0,00                                                    | FW-Type 0<br>FW-Version 0,00                                                    | FW-Type 0<br>FW-Version 0,00                                                    |                |  |  |
| Overwrite calibration Overwrite Baud/Addr. On-Line representation Data-logger settings Sample rate | SYS_IIC_DISCON<br>SYS_VITAL_ERR<br>SYS_ADS_BUSY<br>SYS_FRAM_ERR<br>SYS_PARA_ERR | SYS_IIC_DISCON<br>SYS_VITAL_ERR<br>SYS_ADS_BUSY<br>SYS_FRAM_ERR<br>SYS_PARA_ERR | SYS_IIC_DISCON<br>SYS_VITAL_ERR<br>SYS_ADS_BUSY<br>SYS_FRAM_ERR<br>SYS_PARA_ERR |                |  |  |
| I1/s ▼<br>File name                                                                                | Nr. 0<br>Rev.                                                                   | Nr. 0<br>Rev.                                                                   | Nr. 0<br>Rev.                                                                   |                |  |  |
| Load configuration                                                                                 |                                                                                 |                                                                                 | Refresh                                                                         | 8              |  |  |
| Print configuration                                                                                | Execute                                                                         |                                                                                 | D                                                                               | [              |  |  |
| Version 6.11                                                                                       | Device software version: 6.11                                                   | uage: English                                                                   |                                                                                 |                |  |  |

• 传感器状态:指示所连接传感器的状态

-错误状态:传感器正常

-Fw类型 (ProSens为31, PicoFlow为31, 否则为传感器ID错误)

-FW版本

-用于诊断的传感器的错误消息

-序列号/修订

- Contrast对比度: 传感器对比度值的外部调整选项
- Refresh刷新: 重新读取数据
- start开始(文件选择、路径显示):可以在此处保存并启动外部程序。 -更深入地访问传感器的维修功能

-通过服务软件记录功能

- -只要外部程序正在执行,客户软件就会暂停
- Sensor dump传感器转储:

-保存所连接传感器的ModBus寄存器

-ENVEA-SWR工程自有编号格式,有助于诊断

-直接在程序目录中

-默认名称

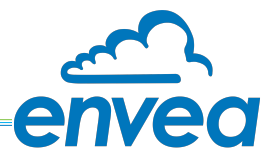

7. 多传感器安装

作为一个特选功能,可通过C3盒将最多3个传感器连接到处理器(PME或DIN导轨),以便更好地监测大型管道横截面。

传感器和处理器通讯的地址在工厂完成,用户不能更改。 配置与单个传感器系统的配置相同: 原始值为多个个传感器原始值的算术平均值。

所有传感器的原始值均可在在线显示器中或者PC软件中查看。

| SWR AE - Device Configuration Program - ProSens                                        |                                                                                                 |                           |
|----------------------------------------------------------------------------------------|-------------------------------------------------------------------------------------------------|---------------------------|
| Interface COM 5  Measurement C Device address 1  Baud rate 9600  Bead de SWR AE Online | Calibration   Alarm   Analog output   Pulse output   Current<br>SolidFlow2<br>ma/m <sup>3</sup> | (input   System   Service |
| Device pro Measured value                                                              | 30000 [mg/m³]                                                                                   |                           |
| Overwrite Bau Raw value (Avg.)                                                         | 9043,215<br>Sensor 1 Sensor 2 Sensor                                                            | or 3                      |
| Data-logger sett Raw value<br>Sample rate Raw value (filtered)                         | 11000.89                                                                                        |                           |
| File name<br>C\Protokoll.csv                                                           |                                                                                                 |                           |
| Save config 🗖 Data logger activated                                                    | Close window                                                                                    |                           |
| Load config Interface status: Connected                                                |                                                                                                 |                           |
| Print configuration                                                                    |                                                                                                 |                           |
| Version 6.11 Device software version                                                   | ion: 6.11 Language: English                                                                     |                           |

错误监控扩展到所有连接的传感器。

- 如果某一支传感器通讯丢失,系统就会对其进行报错
- 传感器出现内部错误将导致传感器错误报警
- 传感器错误将发出如下信号:
  - PME: "传感器错误"将显示在显示屏上
  - DIN卡规:运行LED将快速闪烁
  - 两者: 电流输出降低至报警值

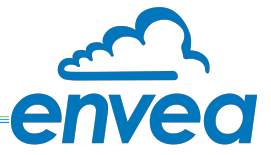

**8. PC**软件

"ProSens"PC软件可通过ModBus与系统通信。为此,系统必须首先通过RS 485或USB连接到PC。 如果软件发现连接的是DRC(DRC=DIN卡轨处理器),则启用DRC继电器,否则将以灰色显示(禁用)。也可以使用混合系统进行操作。

如果一个传感器的DRC已参数化,则PC软件将仅显示传感器。

如果DRC已为多个传感器参数化,则显示和操作将改变。

带有多个传感器的系统的变化在最后一段中进行了概述。

### 8.1 system系统设置

设置COM端口、波特率和传感器地址:

- •传感器直接通信的ModBus地址:2
- •DRC通信的ModBus地址:1

| SWR engine | ering Messtechnik GmbH - Dust Base Custom \                                                                                       | /.5.83                                                                                                    |                                                                                                    | _ <b>_</b> X                                                                                                    |
|------------|----------------------------------------------------------------------------------------------------|----------------------------------------------------------------------------------------------------|----------------------------------------------------------------------------------------------------|----------------------------------------------------------------------------------------------------|
| auto 💌     | Sensor Trend S                                                                                                    | ystem                                                                                                    | SWR ModBus Control<br>Dust Base Custom<br>V.5.83                                                                                                    |                                                                                                    |
|            |                                                                                                    |                                                                                                    | SWP: engineering Messtechnik GmbH<br>Gutedelstr. 31<br>79418 Schliengen<br>Germary<br>(+49)(07535/8272480<br>www.swr-engineering.com                                      |                                                                                                    |
|            | Sensor Parameter<br>Serial Nt. / Rev<br>Modbus Address<br>2<br>Write Sensor<br>Read Sensor<br>Read Sensor<br>EvU Transparent Mode | PC Modbus Parameter       Baud Rate     9600 ▼       CDM Search     COM1 ▼       □ No COM-Port Scan (Auto Start)       Query Rate [ms]     500       Timeout [ms]     1200       Query/Answer [real.ms]     300       Application Name | Consecutive Trend Keep Parameter at Sensor-Adress change (Copy-Paste) Read back, after send commands P Positive confirmations after read Read/Write without confirmations | Write Sensor Parameter to File<br>Read Sensor Parameter from<br>File<br>Language English 💌<br>Save Program Settings |
|            | Sensor Address 2                                                                                                    |                                                                                                    | Cyclic Query: 👔 🧮 🗖 ON                                                                                                    | Exit Program                                                                                                    |

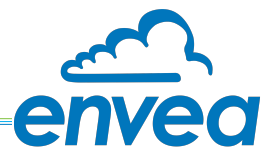

### 8.2 DRC 菜单

如果连接的是DRC,则如下设置:

- 保存在DRC中的ModBus地址
- PC和 DRC之间通讯的波特率
- 电流输出校准
- 任何传感器的ModBus地址

传感器在传感器#1、#2、#3字段中使用其ModBus地址进行通讯。如果输入零,则不会扫描传感器。

| 🔄 SWR engine | ering Messtechnik GmbH - DR                          | Dusty/ProSens Custom V.5.83                                                                                                    |
|--------------|------------------------------------------------------|----------------------------------------------------------------------------------------------------|
| transparer 💌 | DRC Sen:                                             | r Trend System DRC Setup 4-20 mA Calibration 4 mA 4 b start save                                                                                                    |
|              |                                                      | 20 mA ( ) start save                                                                                                    |
|              | Sensor #1 (Leading Sensor)<br>Sensor #2<br>Sensor #3 | 0     DRC RS485 Address     0       10     DRC Baudrate     •       0     O     •                                                                                                 |
|              | Dev.ID<br>FW                                         | Read DRC Parameter     Please stop the Cyclic. Communication while accessing the DRC Parameter or 4-20 mA Calibration.       Image: Write and Save DRC Parameter     Calibration. |
|              | EvU Address 1                                        | Cyclic Query: 0N Exit Program                                                                                                    |

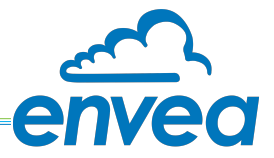

### 8.3 Sensor 传感器菜单

可以在传感器选项卡中对传感器进行单独设置。 可以在此处观察传感器的测量值(计量),并设置传感器的基本参数。

| SWR enginee  | ering Messtechnik (   | SmbH - DRC Dusty, | /ProSens Custom V.5.                                     | 83                                                                                                    |                                                 |                                                                                         | ×            |
|--------------|-----------------------|-------------------|----------------------------------------------------------|----------------------------------------------------------------------------------------------------|-------------------------------------------------|-----------------------------------------------------------------------------------------|--------------|
| transparer 💌 | DRC<br>Values<br>Dust | Sensor            | Trend<br>Dust > Threshold<br>AutoSetup<br>Relay Inverted | System Parameter Alarm Threshold Alarm Factor AutoSetup Time [min] VIT Delay [s] Alarm Hold [s] Alarm Hysteresis [%] | AutoSETUP                                       | Errors<br>MOD Error<br>PAR Error<br>EEP Error<br>IIC Error<br>VIT (Caking)<br>ADS Error | Code         |
|              | 1 DB<br>FW            | ,<br>,            |                                                          | Options<br>On/Off DRC Relay is NC<br>On/Off S1 Aktivated<br>On/Off Fix AutoSetup Time                                | Write Sensor Parameter<br>Read Sensor Parameter |                                                                                         |              |
|              | EvU Transparer        | nt Mode           | Check for EvU                                            |                                                                                                    | Cyclic Query:                                   | □ ON                                                                                    | Exit Program |

如果通过内部系统测试发现传感器存在错误,则会对其进行标记,并且传感器和DRC显示传感器错误。

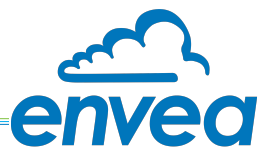

### 8.3.1 基本参数

为具有空EEPROM的新目标系统建立默认参数集:

| 参数          | 出厂值   |                                 |
|-------------|-------|---------------------------------|
| ModBus 地址 : | 2     |                                 |
|             | 1     | DRC处理器                          |
| 阈值 :        | 10000 | 当前报警阈值                          |
| TRH 系数:     | 5     | 报警倍数                            |
| 自动标定时长:     | 5     | [min][分钟] 自动标定传感器的取数时长          |
| 报警延时:       | 2.5   | [s][秒] 及超过报警阈值后多长时间开始报警         |
| 报警保持时长:     | 10    | [s][秒] 检测值低于报警阈值后仍保持报警状态的<br>时长 |
| 报警迟滞回线:     | 95    | [%] 只有在低于阈值的x%时,报警才可消除          |

| 状态位        |          |                        |
|------------|----------|------------------------|
| 固定自动标定时间   | 1        | 自动标定时间固定,而不会自动延展       |
|            |          |                        |
|            | 0        | 自动标定时,每探测到一个新的最高峰后,就自动 |
|            |          | 延展时长                   |
| HW 开关S1 使能 | <u>1</u> | S1 使能                  |
|            | 0        | S1 忽略                  |
| DRC的继电器状态  | 1        | 常闭                     |
|            | 0        | 常开                     |

### 8.3.2 自动标定

"AutoSetup" "自动标定"其含义是自动检测标定时长内的测量值尖峰: 传感器搜索与当前粉尘负载相对应的信号:在标定时长内,搜索到最大的尖峰后,其值就作为报警基值;

### 8.3.3 传感器测量信息

Dust"粉尘": 当前检测到的粉尘值

- ✓ Delta > TRH: 超出警报阈值TRH
- ✔ Relay INVERT: 将继电器INV切换至ON, 使报警输出(标志和传感器继电器)反转
- ✔ AutoSetup: 自动设置已启动,当前正在运行

### 8.3.4 内部传感器错误信息

"错误"指示器显示系统运行时长期运行的功能测试结果。

- ✓ MOD conn: ModBus连接有问题
- ✓ Vitality error: 由于探杆有粘连形成(短路),测量范围受限
- ✓ IIC disconn: IIC 通讯连接故障
- ✓ ADS busy: 内部时间不正确
- ✔ PARA ACC: EEPROM 不能读写
- ✔ PARA CHK: EEPROM 数据不正确

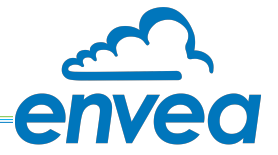

# 9. 维护

维护工作仅限于时不时地将传感器拔出,用布清洁探头和绝缘部分上粘结的任何颗粒。 这是为了防止堆积的物料将探杆和地之间搭桥,一旦这样的情况发生,会对测量有显著的不利影响。另 一个目的是防止探头被附着的物料包裹。 如果颗粒物附着严重,则应更频繁地进行维护工作。传感器外壳、PME或DIN导轨转换器无需维护工作。

# 10. 质保

在保证操作条件正常且未对设备进行干预且系统部件未损坏或磨损的情况下,制造商提供自交付之日 起1年的保修。

如果在保修期内出现缺陷,有缺陷的部件将在ENVEA-process公司的工厂免费更换或维修,视情况而定。更换的零件将成为ENVEA-process工程部的财产。

如果客户要求在其现场维修或更换零件,客户必须支付ENVEA-process工程服务人员的差旅费。

ENVEA-process不承担货物本身未遭受的任何损害责任,尤其是ENVEA-SWR engineering不承担客户遭受的利润损失或其他财务损害责任。

11. 报警信息/传感器状态

| HEX | HEX | BIN      | BIN      | DEC | 报警             | Status<br>ERR | Display<br>indication | DR<br>flashing | Current<br>output |
|-----|-----|----------|----------|-----|----------------|---------------|-----------------------|----------------|-------------------|
| Hi  | Low | Hi       | Low      |     |                | PROC          |                       |                |                   |
| 00  | 01  | 00000000 | 00000001 | 1   | unused         | ERR           | E001                  | 1              | 4 20 mA           |
| 00  | 02  | 00000000 | 00000010 | 2   | SYS_IIC_DISCON | ERR           | E002                  | 3              | 2 mA              |
| 00  | 04  | 00000000 | 00000100 | 4   | SYS_VITAL_ERR  | ERR           | E004                  | 3              | 2 mA              |
| 00  | 08  | 00000000 | 00001000 | 8   | unused         | ERR           | E008                  | 1              | 4 20 mA           |
| 00  | 10  | 00000000 | 00010000 | 16  | SYS_ADS_BUSY   | ERR           | E010                  | 3              | 2 mA              |
| 00  | 20  | 00000000 | 00100000 | 32  | unused         | ERR           | E020                  | 1              | 4 20 mA           |
| 00  | 40  | 00000000 | 01000000 | 64  | unused         | ERR           | E040                  | 1              | 4 20 mA           |
| 00  | 80  | 00000000 | 10000000 | 128 | SYS_FRAM_ERROR | ERR           | E080                  | 3              | 2 mA              |
| 01  | 00  | 00000001 | 00000000 | 256 | SYS_PARA_ERROR | ERR           | E100                  | 3              | 2 mA              |
| 02  | 00  | 00000010 | 00000000 | 512 | unused         | ERR           | E200                  | 1              | 4 20 mA           |

• 错误以十六进制加法表示。

系统框架报警和系统参数报警同时指示E180。

SYS\_VITAL\_ERR和SYS\_IIC\_DISCON同时指示E006。

- 11.1 报警响应
  - SYS\_VITAL\_ERR描述了传感器上的结块现象,可在客户处通过清洁进行纠正。-还检测到短期发生的桥接

-指示时间至少为1分钟

-可在传感器处调节(维修功能)

•所有其他错误都是严重的硬件故障,客户无法纠正。传感器必须返回工厂。

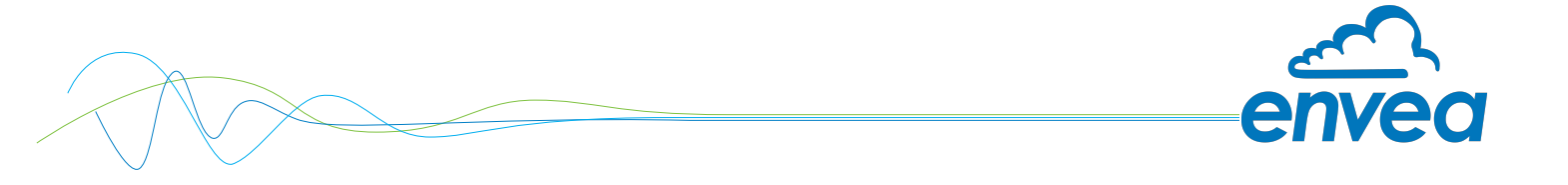

这些设备符合以下标准:

CE

|产品标准-测量、试验和实验室用电气设备EMC要求

参考标准EN 661326

出版年份 (1997) 更新A1 (1998) 、A2 (2001) 、A3 (2003)

# **12.**技术参数

| 传感器    |                            |
|--------|----------------------------|
| 测量对象   | 烟气中的固体粉末颗粒                 |
| 测量范围   | 起自 0.1 mg/m <sup>3</sup>   |
| 测量范围设置 | 预先校准                       |
| 工艺温度   | 标准: 150 °C; 可选: 最高 700 °C  |
| 环境温度   | - 20 + 60 °C               |
| 压力     | 最大 2 bar                   |
| 烟气速度   | 最小2 m/s                    |
| 湿度     | 95 % RH (无冷凝)              |
| 测量原理   | 动态电荷                       |
| 反应速度   | 0.1 s 99.9 s               |
| 传感器探杆  | 材质: 不锈钢; 长度: 500 / 1000 mm |
| 外壳材质   | 铝合金                        |
| 防爆等级   | 1/2类气体+粉尘防爆区               |
| 防护等级   | IP 66                      |
| 供电     | 24 ± 10 % V DC (处理器提供)     |
| 功耗     | 1.2 W                      |
| 电气连接   | DIN M 20                   |
| 继电器报警  | 最大250 V AC, 1 A<br>防爆版无不含  |
| 过程连接   | R 1" 外螺纹                   |
| 重量     | 约1.5 kg                    |
|        |                            |

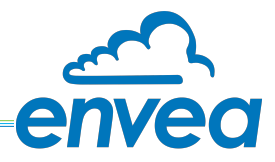

| PME触屏处理器  |                                              |
|-----------|----------------------------------------------|
| 供电        | 110 / 230 V AC; 24 V DC                      |
| 功率        | 12.5 W                                       |
| 防护等级      | IP 65                                        |
| 环境温度      | -10 + 60 °C                                  |
| 重量        | 2.5 kg                                       |
| 连接端子电缆横截面 | 0.2 - 2.5 mm <sup>2</sup> [AWG 24-14]        |
| 电流输出      | 4 20 mA, load < 500 Ω                        |
| 继电器报警     | 继电器输出,NC(报警时断开)或NO(报警时闭合)最<br>大250 V AC,1 A  |
| 通讯接口      | RS 485 / USB (ModBus)                        |
| 数据存储      | 闪存                                           |
| DIN 卡规处理器 |                                              |
| 供电        | 24 ± 10 % V DC                               |
| 功耗        | 20 W / 24 V                                  |
| 防护等级      | IP 40 to EN 60529                            |
| 环境温度      | -10 + 45 °C                                  |
| 尺寸        | 23 x 90 x 118 (W x H x D)                    |
| 重量        | 约 172 g                                      |
| 电气连接端子    | 0.2 - 2.5 mm <sup>2</sup> [AWG 24-14]        |
| 电流输出      | 4 20 mA, load < 500 Ω                        |
| 继电器报警输出   | 继电器输出,NC(报警时断开)或NO(报警时闭合)最<br>大250 V AC, 1 A |
| 通讯接口      | RS 485 / USB (ModBus)                        |
| 数据存储      | 闪存                                           |

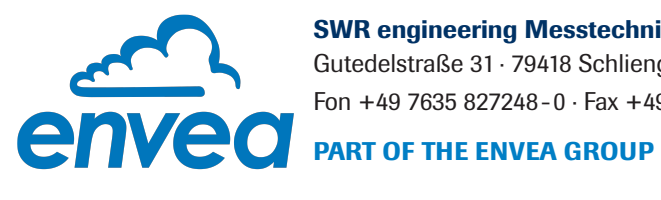

SWR engineering Messtechnik GmbH

Gutedelstraße 31 · 79418 Schliengen (Germany) Fon +49 7635 827248-0 · Fax +49 7635 827248-48 · www.swr-engineering.com

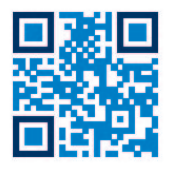

All rights reserved.